# คู่มือการอุทธรณ์กรณีผู้ป่วยนอกอุบัติเหตุฉุกเฉิน (User Manual) สำหรับเจ้าหน้าที่โรงพยาบาล

VERSION 5.0.0

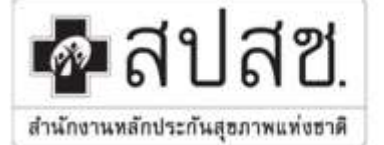

"ศูนย์ราชการเฉลิมพระเกียรติ ๘๐ พรรษา ๕ ชันวาคม ๒๕๕๐" เลขที่ ๑๒๐ หมู่ ๓ ชั้น ๒-๔ อาคารรวมหน่วยงานราชการ ถนนแจ้ง วัฒนะ แขวงทุ่งสองห้อง เขตหลักสี่ กรุงเทพมหานคร ๆ ๑๐๒๑๐ โทรศัพท์ เบอร์กลาง ๐๒ ๑๔๑ ๔๐๐๐ โทรสาร ๐๒ ๑๔๓ ธฺ๘๓๓ www.nhso.go.th

คำนำ

ตามที่สำนักงานหลักประกันสุขภาพแห่งชาติ (สปสช.) ได้มีนโยบายให้มีการจัดทำ ระบบตรวจสอบเวชระเบียน อิเล็กทรอนิกส์(Electronic Medical Audit : eMA) เพื่อให้หน่วยงานสามารถค้นหา บันทึกข้อมูล และตรวจสอบการใช้ บริการทางการแพทย์จาก สปสช. โดยผ่านทางโปรแกรมคอมพิวเตอร์ มีการปรับปรุงพัฒนาระบบการตรวจสอบ ให้ได้ มาตรฐานอย่างต่อเนื่อง สามารถนำข้อมูลจากการใช้บริการของหน่วยงานต่างๆ มาตรวจวิเคราะห์ เพื่อนำไปสู่การ พัฒนาระบบงานประกันสุขภาพที่มีประสิทธิภาพ และสนับสนุนให้เกิดความเชื่อมโยงในการนำข้อมูลมาใช้กับส่วนงานที่ เกี่ยวข้องภายในสำนักงานหลักประกันสุขภาพให้มีความคล่องตัวมากยิ่งขึ้น

ดังนั้นสำนักงานหลักประกันสุขภาพแห่งชาติ (สปสช.) จึงได้จัดทำเอกสารคู่มือการใช้งานการอุทธรณ์กรณี ผู้ป่วยนอกอุบัติเหตุฉุกเฉินในระบบตรวจสอบเวชระเบียนอิเล็กทรอนิกส์(eMA) โดยมีรายละเอียดการทำงานของ โปรแกรมและอธิบายขั้นตอนการทำงานของโปรแกรมไว้อย่างละเอียด

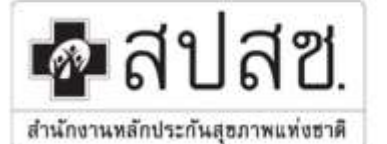

### สำนักงานหลักประกันสุขภาพแห่งชาติ "สูนย์ราชการเฉลิมพระเกียรติ ๘๐ พรรษา ๕ ธันวาคม ๒๕๕๐" เลขที่ ๑๒๐ หมู่ ๓ ชั้น ๒-๔ อาการรวมหน่วยงานราชการ ถนนแจ้ง

"สูนย์ราชการเฉลิมพระเกียรติ ๘๐ พรรษา ๕ ธันวาคม ๒๕๕๐" เลขที่ ๑๒๐ หมู่ ๓ ชั้น ๒-๔ อาการรวมหน่วยงานราชการ ถนนแจ้ง วัฒนะ แขวงทุ่งสองห้อง เขตหลักสี่ กรุงเทพมหานคร ๆ ๑๐๒๑๐ โทรศัพท์ เบอร์กลาง ๐๒ ๑๔๑ ๔๐๐๐ โทรสาร ๐๒ ๑๔๓ ธ๙๓๐ www.nhso.go.th

สารบัญ

| หัวข้อ                                                | หน้า |
|-------------------------------------------------------|------|
| การเข้าใช้งานระบบตรวจสอบเวชระเบียนอิเล็กทรอนิกส์(eMA) | 4    |
| นิยามประเภทการอุทธรณ์                                 | 7    |
| รายละเอียดการอุทธรณ์                                  | 8    |
| ขั้นตอนการยื่นอุทธรณ์เงื่อนไขการจ่ายชดเชย             | 10   |
| ขั้นตอนการยื่นอุทธรณ์ชดเชยค่าบริการทางการแพทย์        | 16   |
| การติดตามผลการพิจารณาการอุทธรณ์                       | 23   |

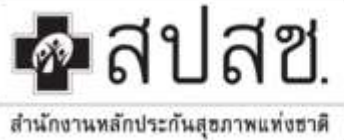

"สูนย์ราชการเฉลิมพระเกียรติ ๘๐ พรรษา ๕ ธันวาคม ๒๕๕๐" เลขที่ ๑๒๐ หมู่ ๓ ชั้น ๒-๔ อาการรวมหน่วยงานราชการ ถนนแง้ง วัฒนะ แขวงทุ่งสองห้อง เขตหลักสี่ กรุงเทพมหานคร ฯ ๑๐๒๑๐ โทรศัพท์ เบอร์กลาง ๐๒ ๑๔๑ ๔๐๐๐ โทรสาร ๐๒ ๑๔๓ ธ๙๓๐

#### www.nhso.go.th

#### การเข้าใช้งานระบบตรวจสอบเวชระเบียนอิเล็กทรอนิกส์(eMA)

การเข้าใช้งานระบบตรวจสอบเวชระเบียนอิเล็กทรอนิกส์(eMA) ผู้ใช้งานสามารถเข้าใช้งานผ่าน Web Browser โดยมีขั้นตอนดังนี้

 ให้ Double Click ที่ Icon Google Chrome เมื่อปรากฏหน้าจอโปรแกรม Google Chrome ให้พิมพ์ URL : http://audit.nhso.go.th/ema ลงในช่อง URL หรือ Address จะปรากฏหน้าจอหลักของระบบอุทธรณ์ออนไลน์ดัง ภาพ

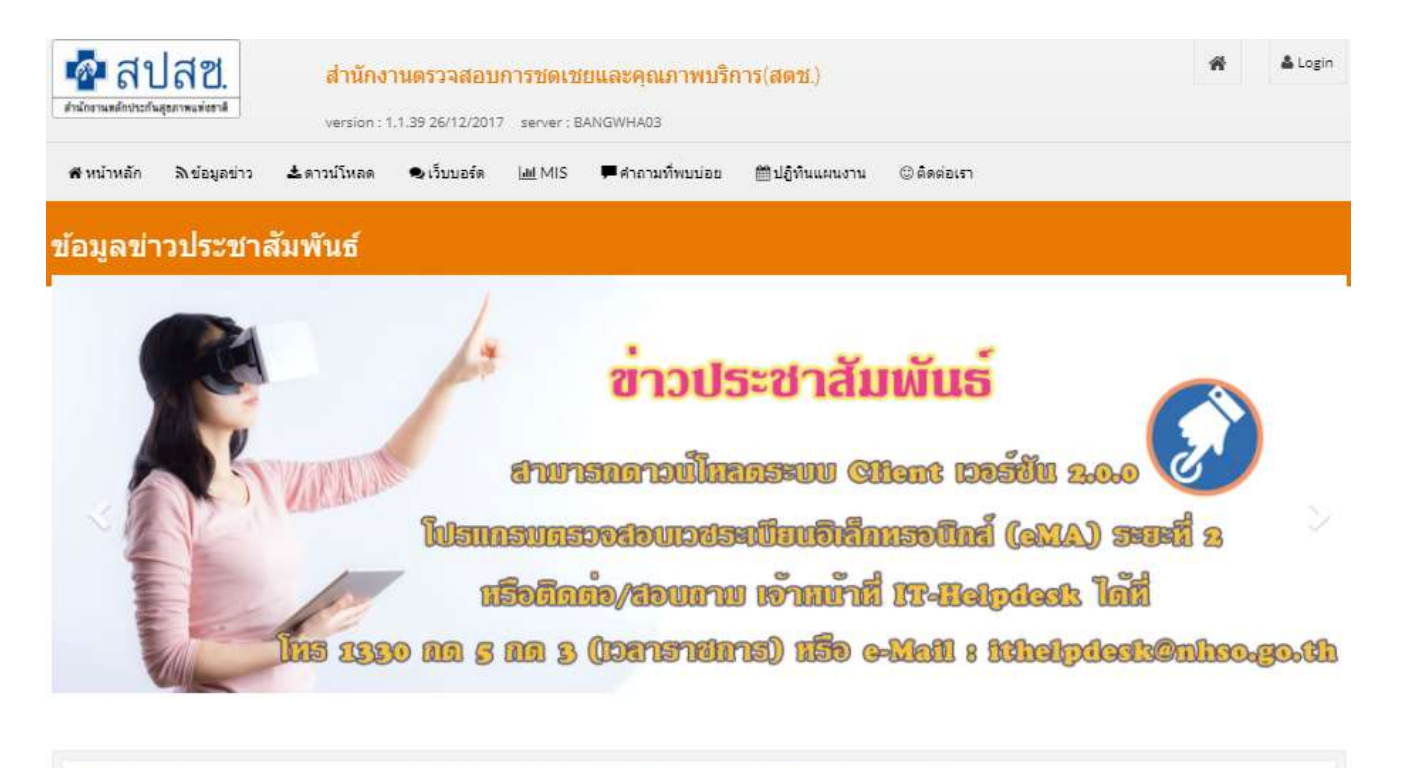

<mark>แจ้งการพัฒนาระบบตรวจสอบเวชระเบียนอิเล็กทรอนิกส์</mark>(Electronic Medical Audit : eMA) <mark>ระยะที่</mark> 2

เรียนผู้บริหารและเจ้าหน้าที่ทุกท่าน

ตามที่ทีมพัฒนาระบบตรวจสอบเวชระเบียนอิเล็กทรอนิกส์(Electronic Medical Audit : eMA) ระยะที่ 2 ได้ดำเนินการพัฒนาระบบเพื่อให้รองรับการตรวจสอบเวชระเบียนได้อย่างครบวงจร สามารถเชื่อมต่อกับระบบการจ่ายชดเชยและระบบการเงินของสำนักงานหลักประกันสุขภาพแห่งชาติ ขณะนี้สามารถเข้าใช้งานระบบได้ตามกำหนดก ...

ภาพหน้าจอหลักระบบ eMA

"ศูนย์ราชการเฉลิมพระเกียรดิ ๘๐ พรรษา ๕ ธันวาคม ๒๕๕๐" เลขที่ ๑๒๐ หมู่ ๑ ชั้น ๒-๔ อาคารรวมหน่วยงานราชการ ฉนนแจ้ง วัฒนะ แขวงทุ่งสองห้อง เขตหลักสี่ กรุงเทพมหานคร ฯ ๑๐๒๑๐ โทรศัพท์ เบอร์กลาง ๐๒ ๑๔๑ ๔๐๐๐ โทรสาร ๐๒ ๑๔๓ ธ๙๓๓๐ www.nbso.go.th

สำนักงานหลักประกันสุขภาพแห่งชาติ

🗖 สปสช.

### 2. จากหน้าจอหลักให้ผู้ใช้งานกรอกชื่อผู้ใช้ และรหัสผ่าน จากนั้นคลิกปุ่ม Login เพื่อเข้าใช้งานระบบ eMA ดังภาพ

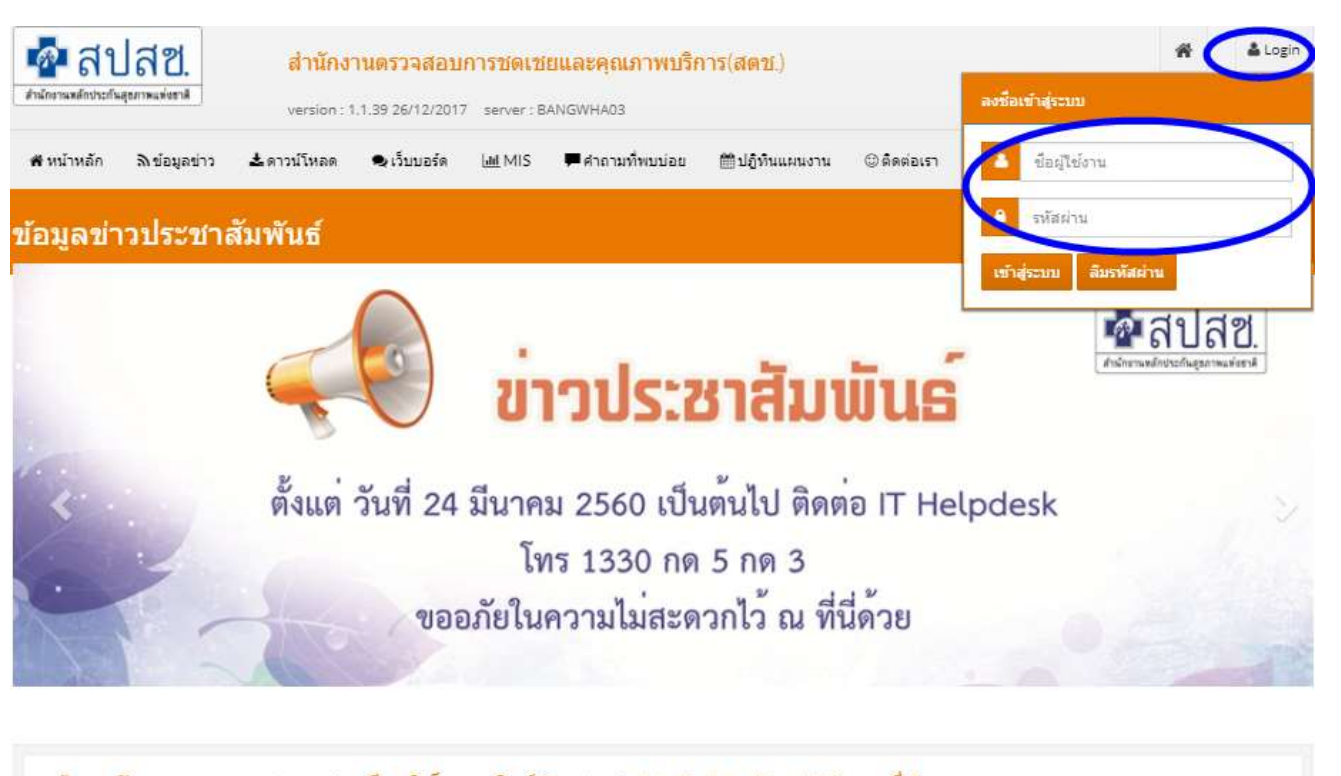

<mark>แจ้งการพัฒนาระบบตรวจสอบเวชระเบียนอิเล็กทรอนิกส์</mark>(Electronic Medical Audit : eMA) **ระยะที่** 2

เรียนผู้บริหารและเจ้าหน้าที่ทุกท่าน

ตามที่ทีมพัฒนาระบบตรวจสอบเวชระเบียนอิเล็กทรอนิกส์(Electronic Medical Audit : eMA) ระยะที่ 2 ได้ตำเนินการพัฒนาระบบเพื่อให้รองรับการตรวจสอบเวชระเบียนได้อย่างครบวงจร

สามารถเชื่อมต่อกับระบบการจ่ายชดเช่ยและระบบการเงินของสำนักงานหลักประกันสุขภาพแห่งชาติ ขณะนี้สามารถเข้าใช้งานระบบได้ตามกำหนดก ...

#### ภาพหน้าจอหลักการ Login เข้าใช้งานระบบ eMA

"ศูนย์ราชการเฉลิมพระเกียรติ ๘๐ พรรษา ๕ ธันวาคม ๒๕๕๐" เลขที่ ๑๒๐ หมู่ ๑ ชั้น ๒-๔ อาคารรวมหน่วยงานราชการ ถนนแจ้ง วัฒนะ แขวงทุ่งสองห้อง เขตหลักสี่ กรุงเทพมหานคร ฯ ๑๐๒๑๐ โทรศัพท์ เบอร์กลาง ๐๒ ๑๔๑ ๔๐๐๐ โทรสาร ๐๒ ๑๔๓ ៩๙๓๓

สำนักงานหลักประกันสุขภาพแท่งชาติ www.nhso.go.th

💁 สาโสซ

 เมื่อผู้ใช้งานได้ทำการ Login เข้าใช้งานแล้วจะปรากฏหน้าจอหลักของระบบ eMA ซึ่งจะปรากฏชื่อ นามสกุล , ตำแหน่ง และหน่วยงานของผู้ใช้งาน พร้อมเมนูระบบงาน ดังภาพ

| nin o lo lo lo<br>nine upicinimente                | A version           | -1.1.39 26/12/2017 | server : BAN | GWHADS 318      | ละเอียดของผู้ใช้ | -           |   | กลา เพิ่มพัญลม์ |
|----------------------------------------------------|---------------------|--------------------|--------------|-----------------|------------------|-------------|---|-----------------|
| • หน้าหลัก สิงช่อมู                                | ลข่าว 🛦 ดาวน์โหลด   | 🔹 เว็บบอร์ด        | (a∰ MIS      | 🖛 สำกามพืพบบ่อย | ≣ปอังวินแหนงาน   | © สืดต่อเรา | ~ | _               |
| เนระบบงาน                                          |                     |                    |              |                 |                  |             |   |                 |
|                                                    |                     |                    |              |                 |                  |             |   |                 |
|                                                    |                     |                    |              |                 | -                |             |   |                 |
| สวจสอบแห้นเวชระเบิ                                 | 0¥                  |                    |              |                 |                  |             |   |                 |
| สราจสอบแฟ้มเวชาะเป<br>อาหระเบียนส<br>สอบ           | ขน<br>ใหหรับการตรวจ |                    |              |                 |                  |             |   |                 |
| สรรสสบแห้งแรงระเบ็<br>เวยระเบ็ยนส<br>สลบ<br>การรณ์ | ขน<br>ยำหรับการครวจ |                    |              |                 |                  |             |   | -               |
| สารสอบแห้มเวยาะเบ็<br>อาหระเบ็ยนส<br>สอบ<br>สายรถไ | อน<br>กำหรับการตรวจ |                    |              |                 |                  |             |   |                 |

ภาพหน้าจอแสดงรายละเอียดของผู้ใช้งานและเมนูระบบงาน

จากภาพข้างต้น สำหรับผู้ใช้งานที่เป็นโรงพยาบาล จะประกอบด้วยเมนูการใช้งานดังนี้

**เมนูการตรวจสอบแฟ้มเวชระเบียน :** สำหรับให้หน่วยบริการตรวจสอบแฟ้มเวชระเบียนที่นำส่งจาก eMA Client Application

เมนูการอุทธรณ์ : สำหรับให้หน่วยบริการยื่นอุทธรณ์เวชระเบียน

เมนูระบบรายงาน : สำหรับให้หน่วยบริการพิมพ์รายงานตามที่ สปสช. กำหนด

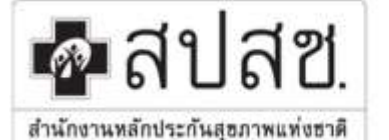

"ศูนย์ราชการเฉลิมพระเกียรติ ๘๐ พรรษา ๕ ธันวาคม ๒๕๕๐" เลขที่ ๑๒๐ หมู่ ๓ ชั้น ๒-๔ อาคารรวมหน่วยงานราชการ ฉนนแจ้ง วัฒนะ แขวงทุ่งสองห้อง เขตหลักสี่ กรุงเทพมหานคร ๆ ๑๐๒๑๐ โทรศัพท์ เบอร์กลาง ๐๒ ๑๔๑ ๔๐๐๐ โทรสาร ๐๒ ๑๔๓ ธ๙๓๓๐ www.nhso.go.th

#### นิยามประเภทการอุทธรณ์

การยื่นอุทธรณ์ของหน่วยบริการนั้น ระบบจะเลือกประเภทการอุทธรณ์ให้โดยอัตโนมัติซึ่งระบบอ้างอิงตามผล การตรวจสอบเวชระเบียน โดยที่ประเภทการอุทธรณ์จะประกอบด้วย

#### 1. <u>การอุทธรณ์เงื่อนไขการจ่ายชดเชย</u>

การยื่นอุทธรณ์เงื่อนไขการจ่ายชดเชยนั้น จะอ้างอิงตามผลการตรวจสอบเวชระเบียน **กรณีผิดเงื่อนไข** การจ่ายชดเชย เท่านั้น ซึ่งจำนวนเงินที่ตรวจสอบได้จะเป็นศูนย์บาท โดยที่หน่วยบริการจะต้องดำเนินการดังนี้

- แนบไฟล์เอกสารประกอบการยื่นอุทธรณ์ตามรายการที่ สปสช. กำหนด
- ระบุเหตุผลประกอบการยื่นอุทธรณ์

#### 2. การอุทธรณ์ชดเชยค่าบริการทางการแพทย์

การยื่นอุทธรณ์ชดเชยค่าบริการทางการแพทย์ จะอ้างอิงตามผลการตรวจสอบเวชระเบียน **กรณีเข้า เงื่อนไขการจ่ายชดเชย** ซึ่งจำนวนเงินที่ตรวจสอบได้จะไม่เท่ากับศูนย์บาท โดยที่หน่วยบริการจะต้อง ดำเนินการดังนี้

- แนบไฟล์เอกสารประกอบการยื่นอุทธรณ์ตามรายการที่ สปสช. กำหนด
- ระบุหมวดค่าบริการทางการแพทย์ที่ต้องการอุทธรณ์ (อ้างอิงหมวดค่าบริการทางการแพทย์ตามที่ หน่วยบริการบันทึกข้อมูลส่งเบิกในโปรแกรม e-Claim)
- ระบุเหตุผลการยื่นอุทธรณ์ตามหมวดค่าบริการทางการแพทย์ที่เลือกอุทธรณ์
- กรณีค่าบริการทางการแพทย์หมวด 2,3,4,19 จะต้องเลือกอุทธรณ์รายการย่อยตามที่แสดงใน ระบบพร้อมระบุเหตุผล

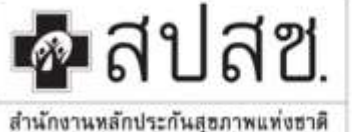

"ศูนย์ราชการเฉลิมพระเกียรติ ๘๐ พรรษา ๕ ธันวาคม ๒๕๕๐" เลขที่ ๑๒๐ หมู่ ๓ ชั้น ๒-๔ อาคารรวมหน่วยงานราชการ ถนนแจ้ง วัฒนะ แขวงทุ่งสองห้อง เขตหลักสี่ กรุงเทพมหานคร ๆ ๑๐๒๑๐ โทรศัพท์ เบอร์กลาง ๐๒ ๑๔๑ ๔๐๐๐ โทรสาร ๐๒ ๑๔๓ ฮตํ๓๐

การการแห่งการการแห่งการแห่งการ

#### รายละเอียดการอุทธรณ์

การดำเนินการอุทธรณ์ มีรายละเอียดข้อมูลที่ประกอบการยื่นอุทธรณ์ ดังนี้

- 1. รายละเอียดข้อมูลการอุทธรณ์
  - ส่วนของรายละเอียดข้อมูล ประกอบด้วย 3 ส่วนหลักดังนี้

www.nhso.go.th

#### 1.1 ข้อมูลอุทธรณ์

- ปีงบประมาณที่ตรวจสอบ
- ประเภทข้อมูลที่ตรวจสอบ
- รอบที่อุทธรณ์ โดยการยื่นอุทธรณ์หน่วยบริการสามารถยื่นอุทธรณ์ได้ 3 รอบ
- รหัสหน่วยบริการ
- ชื่อหน่วยบริการ
- วันที่เริ่มอุทธรณ์
- วันที่สิ้นสุดการอุทธรณ์
- วันที่เริ่มพิจารณา
- วันที่สิ้นสุดการพิจารณา
- HN
- ลำดับที่
- <u>แพทย์ผู้ยื่นอุทธรณ์ ส่วนนี้ หน่วยบริการจะต้องระบุชื่อแพทย์ที่ขอยื่นอุทธรณ์</u> ถ้าไม่ระบุระบบจะ
   ไม่ให้ยื่นอุทธรณ์ หรือระบุไม่ถูกต้อง จะมีผลกับการพิจารณา

#### 1.2 ผลการตรวจสอบ

- ผลการตรวจสอบ เข้าเงื่อนไขการเบิกจ่ายหรือผิดเงื่อนไขการจ่ายชดเชย
- รวมจำนวนเงินที่จ่ายชดเชย จะแสดงจำนวนเงินที่หน่วยบริการได้รับการจ่ายชดเชยจาก e-Claim
- รวมจำนวนเงินที่ตรวจสอบ จะแสดงจำนวนเงินที่ได้จากการตรวจสอบของคณะกรรมการ ตรวจสอบเวชระเบียน (Auditor)
- รวมจำนวนเงินที่ขออุทธรณ์ กรณีที่ยังไม่อุทธรณ์ระบบจะแสดงจำนวนที่ขออุทธรณ์เท่ากับจำนวน เงินที่ตรวจสอบ ถ้าหน่วยบริการยื่นอุทธรณ์ ระบบจะแสดงจำนวนเงินตามที่หน่วยบริการยื่น อุทธรณ์

### 1.3 **ประเภทการอุทธรณ์**

- อุทธรณ์เงื่อนไขการจ่ายชดเชย กรณีที่ผลการตรวจสอบเวชระเบียนเป็น <u>ผิดเงื่อนไข</u> เท่านั้น
- อุทธรณ์ชดเชยค่าบริการ กรณีที่ผลการตรวจสอบเวชระเบียนเป็น เข้าเงื่อนไขการเบิกจ่าย แต่ จำนวนเงินที่ตรวจสอบไม่เท่ากับจำนวนเงินที่จ่ายชดเชย

### 2. ข้อมูลทั่วไป

- ส่วนของข้อมูลทั่วไประบบจะแสดงรายละเอียดผู้ป่วยซึ่งประกอบด้วย
  - HN : Hospital Number (หมายเลขประจำตัวของผู้ป่วยในหน่วยบริการที่รักษา)
  - PID : หมายเลขบัตรประชาชนของผู้ป่วย
  - Sex : เพศ

"ศูนย์ราชการเฉลิมพระเกียรติ ๘๐ พรรษา ๕ ธันวาคม ๒๕๕๐" เลขที่ ๑๒๐ หมู่ ๓ ชั้น ๒-๔ อาการรวมหน่วยงานราชการ ถนนแจ้ง วัฒนะ แขวงทุ่งสองห้อง เขตหลักสี่ กรุงเทพมหานกร ๆ ๑๐๒๑๐ โทรศัพท์ เบอร์กลาง ๐๒ ๑๔๑ ๔๐๐๐ โทรสาร ๐๒ ๑๔๓ ៩๙๓๐ www.nbso.co.tb

สำนักงานหลักประกันสุขภาพแท่งชาติ

🗖 สปสช.

DOB : วันเดือนปีเกิดของผู้ป่วย

- Date Adm : วันที่ผู้ป่วยเข้ารับบริการ
- Time Adm : เวลาที่ผู้ป่วยเข้ารับบริการ
- 3. เอกสารประกอบการอุทธรณ์

ส่วนของรายการเอกสารระบบจะแสดงตามที่ สปสช. กำหนด

4. ค่าบริการทางการแพทย์

ส่วนของค่าบริการทางการแพทย์จะแสดงรายหมวดค่าบริการ 19 หมวดประกอบด้วย

- หมวด 01 ค่าห้อง/ค่าอาหาร
- หมวด 02 อวัยวะเทียม/อุปกรณ์บำบัดรักษา (เลือกอุทธรณ์รายการย่อย)
- หมวด 03 ยาและสารอาหารทางเส้นเลือดที่ใช้ใน รพ. (เลือกอุทธรณ์รายการย่อย)
- หมวด 04 ยาที่นำไปใช้ต่อที่บ้าน (เลือกอุทธรณ์รายการย่อย)
- หมวด 05 เวชภัณฑ์ที่ไม่ใช่ยา
- หมวด 06 บริการโลหิตและส่วนประกอบของโลหิต
- หมวด 07 ตรวจวินิจฉัยทางเทคนิคทางการแพทย์และพยาธิวิทยา
- หมวด 08 ตรวจวินิจฉัยและรักษาทางรังสีวิทยา
- หมวด 09 ตรวจวินิจฉัยโดยวิธีพิเศษอื่นๆ
- หมวด 10 อุปกรณ์ของใช้และเครื่องมือทางการแพทย์
- หมวด 11 ทำหัตถการและบริการวิสัญญี่
- หมวด 12 ค่าบริการทางการพยาบาล
- หมวด 13 บริการทางทันตกรรม
- หมวด 14 บริการทางกายภาพบำบัดและเวชกรรมฟื้นฟู
- หมวด 15 ค่าบริการฝังเข็มและอื่นๆ
- หมวด 16 ค่าห้องผ่าตัดและห้องคลอด
- หมวด 17 ค่าธรรมเนียมบุคลากรทางการแพทย์
- หมวด 18 บริการอื่นๆและส่งเสริมป้องกันโรค
- หมวด 19 บริการอื่นๆ ที่ยังไม่ได้จัดหมวด (เลือกอุทธรณ์รายการย่อย)
- 5. เหตุผลประกอบการอุทธรณ์

้ส่วนของเหตุผลประกอบการอุทธรณ์ **จะใช้กรณีที่หน่วยบริการยื่นอุทธรณ์เงื่อนไขการจ่ายชดเชย** เท่านั้น

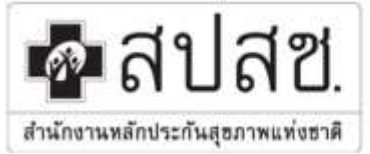

"สูนย์ราชการเถลิมพระเกียรดิ ๘๐ พรรษา ๕ ธันวาคม ๒๕ ๕๐" เลขที่ ๑๒๐ หมู่ ๓ ชั้น ๒-๔ อาคารรวมหน่วยงานราชการ ถนนแจ้ง วัฒนะ แขวงทุ่งสองห้อง เขตหลักสี่ กรุงเทพมหานกร ฯ ๑๐๒๑๐ โทรศัพท์ เบอร์กลาง ๐๒ ๑๔๑ ๔๐๐๐ โทรสาร ๐๒ ๑๔๓ ธ๙๓๓

www.nhso.go.th

### ขั้นตอนการยื่นอุทธรณ์เงื่อนไขการจ่ายชดเชย

1. เมื่อเข้าใช้งานระบบ eMA แล้ว ให้เลือกที่เมนูข้อมูลอุทธรณ์ ระบบจะแสดงหน้าจอหลักของข้อมูลอุทธรณ์ ดังภาพ

#### ข้อมูลอุทธรณ์

|                                                                                                    |                                                      | เขด:                                 |                                           |                                               |                                          | จังหวัด :<br>ประเภทข้อมูล :                                                                                  | นนทบุรี<br>ทั้งหมด                                                                                           | •                                                                                                    | ค้มหา                                                                                                    |
|----------------------------------------------------------------------------------------------------|------------------------------------------------------|--------------------------------------|-------------------------------------------|-----------------------------------------------|------------------------------------------|----------------------------------------------------------------------------------------------------|----------------------------------------------------------------------------------------------------|----------------------------------------------------------------------------------------------------|----------------------------------------------------------------------------------------------------|
| ประเภท                                                                                                    | บ                                                    | ครั้งที่                             | รอบที่อุทธรณ์                             | จำนวนทั้งห                                    | จำนวนรายก                                | วันที่เริ่มอุทธ                                                                                              | วันที่สิ้นสุดอุ                                                                                              | 2                                                                                                    | 10 <b>- เ≣</b> -<br>วันที่สิ้นสุดพิ                                                                          |
| ผู้ป่วยใน (DRG)                                                                                                    | 2558                                                 | 3                                    | 1                                         | 178                                           | 31                                       | 25/06/2558                                                                                                   | 25/07/2558                                                                                                   | 26/07/2558                                                                                                   | 02/09/2558                                                                                                   |
| ผู้ป่วยใน (DRG)                                                                                                    | 2558                                                 | 2                                    |                                           |                                               |                                          |                                                                                                    |                                                                                                    |                                                                                                    |                                                                                                    |
| ณ้ป่ายใน (DRG)                                                                                                    |                                                      | 3                                    | 2                                         | 23                                            | 12                                       | 11/09/2558                                                                                                   | 30/09/2558                                                                                                   | 06/10/2558                                                                                                   | 10/03/2560                                                                                                   |
| BD 20 68 (D ((C))                                                                                                    | 2558                                                 | 5                                    | 2                                         | 23                                            | 12                                       | 11/09/2558<br>25/06/2558                                                                                     | 30/09/2558<br>25/07/2558                                                                                     | 06/10/2558<br>26/07/2558                                                                                     | 10/03/2560<br>02/09/2558                                                                                     |
| ผู้ป่วยใน (DRG)                                                                                                    | 2558<br>2559                                         | 5                                    | 2<br>1<br>1                               | 23<br>2<br>300                                | 12<br>0<br>29                            | 11/09/2558<br>25/06/2558<br>25/04/2559                                                                       | 30/09/2558<br>25/07/2558<br>25/05/2559                                                                       | 06/10/2558<br>26/07/2558<br>06/06/2559                                                                       | 10/03/2560<br>02/09/2558<br>20/06/2559                                                                       |
| ผู้ป่วยใน (DRG)<br>ผู้ป่วยใน (DRG)                                                                                             | 2558<br>2559<br>2559                                 | 5<br>1<br>1                          | 2<br>1<br>1<br>2                          | 23<br>2<br>300<br>16                          | 12<br>0<br>29<br>0                       | 11/09/2558<br>25/06/2558<br>25/04/2559<br>26/07/2559                                                         | 30/09/2558<br>25/07/2558<br>25/05/2559<br>10/08/2559                                                         | 06/10/2558<br>26/07/2558<br>06/06/2559<br>15/08/2559                                                         | 10/03/2560<br>02/09/2558<br>20/06/2559<br>15/09/2559                                                         |
| สูบ มนั้น (DRG)<br>ผู้ป่วยใน (DRG)<br>ผู้ป่วยใน (DRG)                                                                          | 2558<br>2559<br>2559<br>2559                         | 5<br>1<br>1<br>2                     | 2<br>1<br>1<br>2<br>1                     | 23<br>2<br>300<br>16<br>300                   | 12<br>0<br>29<br>0<br>40                 | 11/09/2558<br>25/06/2558<br>25/04/2559<br>26/07/2559<br>02/05/2559                                           | 30/09/2558<br>25/07/2558<br>25/05/2559<br>10/08/2559<br>08/06/2559                                           | 06/10/2558<br>26/07/2558<br>06/06/2559<br>15/08/2559<br>28/06/2559                                           | 10/03/2560<br>02/09/2558<br>20/06/2559<br>15/09/2559<br>13/07/2559                                           |
| สูปวยใน (DRG)<br>ผู้ป่วยใน (DRG)<br>ผู้ป่วยใน (DRG)<br>ผู้ป่วยใน (DRG)<br>ผู้ป่วยใน (DRG)                                      | 2558<br>2559<br>2559<br>2559<br>2559                 | 3<br>5<br>1<br>1<br>2<br>2           | 2<br>1<br>1<br>2<br>1<br>2<br>2           | 23<br>2<br>300<br>16<br>300<br>21             | 12<br>0<br>29<br>0<br>40                 | 11/09/2558<br>25/06/2558<br>25/04/2559<br>26/07/2559<br>02/05/2559<br>26/07/2559                             | 30/09/2558<br>25/07/2558<br>25/05/2559<br>10/08/2559<br>08/06/2559<br>10/08/2559                             | 06/10/2558<br>26/07/2558<br>06/06/2559<br>15/08/2559<br>28/06/2559<br>31/10/2559                             | 10/03/2560<br>02/09/2558<br>20/06/2559<br>15/09/2559<br>13/07/2559<br>18/09/2560                             |
| สุมายน (PRG)<br>ผู้ป่วยใน (DRG)<br>ผู้ป่วยใน (DRG)<br>ผู้ป่วยใน (DRG)<br>ผู้ป่วยใน (DRG)<br>ผู้ป่วยใน (DRG)                    | 2558<br>2559<br>2559<br>2559<br>2559<br>2559         | 5<br>1<br>1<br>2<br>2<br>2           | 2<br>1<br>2<br>1<br>2<br>2<br>3           | 23<br>2<br>300<br>16<br>300<br>21<br>3        | 12<br>0<br>29<br>0<br>40<br>4<br>0       | 11/09/2558<br>25/06/2558<br>25/04/2559<br>26/07/2559<br>02/05/2559<br>26/07/2559<br>25/09/2560               | 30/09/2558<br>25/07/2558<br>25/05/2559<br>10/08/2559<br>08/06/2559<br>10/08/2559<br>10/10/2560               | 06/10/2558<br>26/07/2558<br>06/06/2559<br>15/08/2559<br>28/06/2559<br>31/10/2559<br>16/10/2560               | 10/03/2560<br>02/09/2558<br>20/06/2559<br>15/09/2559<br>13/07/2559<br>18/09/2560<br>31/10/2560               |
| สุมายน (PRG)<br>ผู้ป่วยใน (DRG)<br>ผู้ป่วยใน (DRG)<br>ผู้ป่วยใน (DRG)<br>ผู้ป่วยใน (DRG)<br>ผู้ป่วยใน (DRG)<br>ผู้ป่วยใน (DRG) | 2558<br>2559<br>2559<br>2559<br>2559<br>2559<br>2559 | 5<br>1<br>1<br>2<br>2<br>2<br>2<br>5 | 2<br>1<br>1<br>2<br>1<br>2<br>3<br>3<br>1 | 23<br>2<br>300<br>16<br>300<br>21<br>3<br>199 | 12<br>0<br>29<br>0<br>40<br>4<br>0<br>28 | 11/09/2558<br>25/06/2558<br>25/04/2559<br>26/07/2559<br>02/05/2559<br>26/07/2559<br>25/09/2560<br>14/07/2559 | 30/09/2558<br>25/07/2558<br>25/05/2559<br>10/08/2559<br>08/06/2559<br>10/08/2559<br>10/10/2560<br>15/08/2559 | 06/10/2558<br>26/07/2558<br>06/06/2559<br>15/08/2559<br>28/06/2559<br>31/10/2559<br>16/10/2560<br>19/08/2559 | 10/03/2560<br>02/09/2558<br>20/06/2559<br>15/09/2559<br>13/07/2559<br>18/09/2560<br>31/10/2560<br>11/09/2559 |

ภาพหน้าจอหลักข้อมูลอุทธรณ์

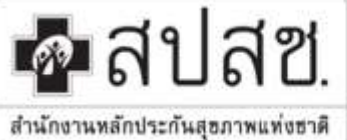

"ศูนย์ราชการเฉลิมพระเกียรติ ๘๐ พรรษา ๕ ธันวาคม ๒๕๕๐" เลขที่ ๑๒๐ หมู่ ๓ ชั้น ๒-๔ อาคารรวมหน่วยงานราชการ ถนนแจ้ง วัฒนะ แขวงทุ่งสองห้อง เขตหลักสี่ กรุงเทพมหานคร ฯ ๑๐๒๑๐ โทรศัพท์ เบอร์กลาง ๐๒ ๑๔๑ ๔๐๐๐ โทรสาร ๐๒ ๑๔๓ ៩๓๓๐

www.nhso.go.th

### 2. จากหน้าจอหลักข้อมูลอุทธรณ์ ให้เลือกรายการตามประเภทข้อมูลที่ตรวจสอบ ดังภาพ

| ข้อมูลอุเ | ทธรณ์ |                           |               |            |           |                             |                 |                 | ข้อมูลอุทธรณ์    |
|-----------|-------|---------------------------|---------------|------------|-----------|-----------------------------|-----------------|-----------------|------------------|
|           |       |                           |               |            |           |                             |                 |                 |                  |
|           |       | เขต:                      |               |            |           | จังหวัด :<br>ประเภทข้อมูล : | นนทบุรี<br>OPAE | •               |                  |
|           |       |                           |               |            |           |                             |                 |                 |                  |
|           |       |                           |               |            |           |                             |                 |                 | ค้นหา            |
|           | /     | <mark>ประเภทข้อมูล</mark> |               |            |           |                             |                 | 3               | 10 - 10 -        |
| ประเภท    | บ     | ครั้งที่                  | รอบที่อุทธรณ์ | จำนวนทั้งห | จำนวนรายก | วันที่เริ่มอุทธ             | วันที่สิ้นสุดอุ | วันที่เริ่มพิจา | วันที่สิ้นสุดพิ  |
| OPAE      | 2560  | 1                         | 1             | 38         | 3 22      | 17/08/2560                  | 29/08/2560      | 31/08/2560      | 22/09/2560       |
| « <       | 1 > » |                           |               |            |           |                             |                 |                 | ทั้งหมด 1 รายการ |

ภาพหน้าจอเลือกประเภทข้อมูล

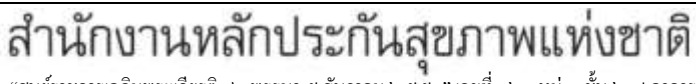

"ศูนย์ราชการเฉลิมพระเกียรติ ๘๐ พรรษา ๕ ธันวาคม ๒๕๕๐" เลขที่ ๑๒๐ หมู่ ๓ ชั้น ๒-๔ อาคารรวมหน่วยงานราชการ ถนนแจ้ง วัฒนะ แขวงทุ่งสองห้อง เขตหลักสี่ กรุงเทพมหานคร ฯ ๑๐๒๑๐ โทรศัพท์ เบอร์กลาง ๐๒ ๑๔๑ ๔๐๐๐ โทรสาร ๐๒ ๑๔๓ ៩๙๓๐

สำนักงานหลักประกันสุขภาพแท่งฮาดี

💁 สปสช.

 จากภาพข้างต้น เมื่อโรงพยาบาลเลือกรายการประเภทการตรวจสอบ OPAE จะปรากฎหน้าจอแสดงรายการข้อมูล ผู้ป่วย ดังภาพ

www.nhso.go.th

| ยการอุธรณ์ (รอ       | บที 1)    |    |   |                    |            |        | ข้อมูลอุทธระ | เ้ » ราย | การอ |
|----------------------|-----------|----|---|--------------------|------------|--------|--------------|----------|------|
|                      |           |    |   |                    |            |        |              |          |      |
| ประเภทข้อมูล :       | OPAE      |    |   | ปิงบประม           | มาณ: 2560  |        |              |          |      |
| ครั้งที่ :           | 1         |    |   | 51                 | อบที่: 1   |        |              |          |      |
| วันที่เริ่มอุทธรณ์ : | 17/08/256 | )  |   | วันที่สิ้นสุดอุทร  | ธรณ์: 29/0 | 8/2560 |              |          |      |
| วันที่เริ่มพิจารณา : | 31/08/256 | )  |   | วันที่สิ้นสุดพิจาร | รณา: 22/0  | 9/2560 |              |          |      |
| สถานะ :              | ทั้งหมด-  |    | • |                    | PID :      |        |              |          |      |
| HN :                 |           |    |   |                    | AN :       |        |              |          |      |
|                      |           |    |   |                    |            |        |              |          |      |
|                      |           |    |   |                    |            |        |              | ค้น      | ראו  |
|                      |           |    |   |                    |            |        |              |          |      |
|                      |           |    |   |                    |            |        |              |          |      |
|                      |           |    |   |                    |            |        | c            | 10 🗸     | =    |
| uz                   | HN        | AN |   | PID                | DATE       | ADM    | DATE DS0     | :        |      |
| ว่างพิจารณา          |           |    |   |                    | 13/02      | 2/2560 |              |          |      |
|                      |           |    |   |                    | 22/11      | /2550  |              |          |      |

ภาพแสดงรายการข้อมูลผู้ป่วย

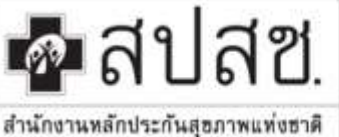

"สูนย์ราชการเฉลิมพระเกียรติ ๘๐ พรรษา ๕ ธันวาคม ๒๕๕๐" เลขที่ ๑๒๐ หมู่ ๓ ชั้น ๒-๔ อาคารรวมหน่วยงานราชการ ถนนแจ้ง วัฒนะ แขวงทุ่งสองห้อง เขตหลักสี่ กรุงเทพมหานคร ๆ ๑๐๒๑๐ โทรศัพท์ เบอร์กลาง ๐๒ ๑๔๑ ๔๐๐๐ โทรสาร ๐๒ ๑๔๓ ธ๙๓๓๐

4. จากภาพข้างต้น เมื่อโรงพยาบาลต้องการยื่นอุทธรณ์ให้เลือกรายการที่ต้องการ จะปรากฎหน้าจอรายละเอียดการ อุทธรณ์ ดังภาพ

www.nhso.go.th

| ปังบประมาณ :                          | 2560                                     | ประเภท :               | OPAE                  |
|---------------------------------------|------------------------------------------|------------------------|-----------------------|
| รอบที่ :                              | 1                                        |                        |                       |
| รหัสหน่วยบริการ :                     | 10686                                    | ชื่อหน่วยบริการ :      | รพท.พระนั่งเกล้า      |
| วันที่เริ่มอุทธรณ์ :                  | 17/08/2560                               | วันที่สิ้นสุดอุทธรณ์ : | 29/08/2560            |
| วันที่เริ่มพิจารณา :                  | 31/08/2560                               | วันที่สิ้นสุดพิจารณา : | 22/09/2560            |
| 1 _ HN :                              | 43/036459                                | AN :                   |                       |
| ລາວັນນີ້:                             | 31/1                                     |                        |                       |
| แพทย์ผู้ยืนอุทธรณ์ :                  | <b>A</b>                                 |                        | >                     |
|                                       |                                          |                        |                       |
| ผลการตราจส่อบเ                        |                                          | ราบสาบาบเงินที่อ่ายชอ  | urger 1.236.50        |
|                                       |                                          |                        | 1,230.30              |
| รวมจำนวนเงินที่ตรวจสอบ :              | 0.00 2                                   | รวมจำนวนเงินที่ขออุทร  | <b>ธรณ์:</b> 1,236.50 |
| K                                     |                                          |                        |                       |
| อุทธรณ์เงื่อนไขการจ่าย(OPAE) อุท      | ธรณ์ชดเชยค่าบริการ                       |                        |                       |
| ข้อมูลทั่วไป เอกสารประกอบอุทธรณ์ ค่า: | บริการทางการแพทย์ เหตุผลประกอบการอุทธรณ์ |                        |                       |

ภาพหน้าจอรายละเอียดการอุทธรณ์

- หน่วยบริการ ระบุชื่อแพทย์ที่ยื่นอุทธรณ์
- ระบบเลือกประเภทการยื่นอุทธรณ์ให้โดยอัตโนมัติตามผลการตรวจสอบเวชระเบียน

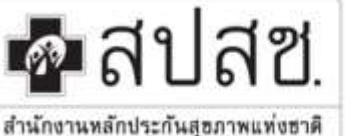

"สูบย์ราชการเฉลิมพระเกียรติ ๘๐ พรรษา ๕ ธับวาคม ๒๕๕๐" เลขที่ ๑๒๐ หมู่ ๓ ชั้น ๒-๔ อาการรวมหน่วยงานราชการ ถนนแจ้ง วัฒนะ แขวงทุ่งสองห้อง เขตหลักสี่ กรุงเทพมหานคร ฯ ๑๐๒๑๐ โทรศัพท์ เบอร์กลาง ๐๒ ๑๔๑ ๔๐๐๐ โทรสาร ๐๒ ๑๔๓ ธ๙๓๐

www.nhso.go.th

 แนบเอกสาร โดยเลือกที่เมนูเอกสารประกอบอุทธรณ์ ระบบแสดงหน้าจอให้ผู้ใช้งานเลือกทำรายการโดยการเลือก ไฟล์เอกสารที่ต้องการแนบแล้ว เลือกที่ปุ่ม [ แนบไฟล์ ] ซึ่งการแนบไฟล์ของเอกสารประกอบอุทธรณ์นั้นต้องไม่ เกิน 10 MB และเป็นไฟล์ PDF เท่านั้น

| ชื่อเอกสาร : OP!                                                                                                    | D cand •                                                           | ไฟล์แบบ : เก    | อกไฟฟิลนบ                             |
|----------------------------------------------------------------------------------------------------|--------------------------------------------------------------------|-----------------|---------------------------------------|
| ายการเอกสารที่ Upload                                                                                                    |                                                                    | เฉพาะ 10 ขมาคไฟ | ามหาย 10 MB / 194a เหกยับ<br>เกณาไฟส์ |
| 7                                                                                                    |                                                                    |                 | Ø 10+ ₩                               |
|                                                                                                    |                                                                    | CONTRACTOR NO.  |                                       |
| อเวลาร์<br>PDcard-1.odf: aws:เช่งองที่ 1)                                                                                                    | ดุรายละเอียด                                                       | 81              |                                       |
| อเมษาการ<br>PDcard-1.pdft ลุพชรณ์รอบที่ 1)                                                                                                    | ទូទាននេះនើនច<br>🕰 ត្រោននេះនឹងច                                     |                 |                                       |
| app.ans<br>PDcard-1.pdf: ลุพชรณ์สอบที่ 1)<br>PDcard-2.pdf( ลุษษรณ์รณฑ์ 1)                                                                                            | ดูจายละเอียด<br>🕰 สูรายละเอียด<br>🕰 ดูรายละเอียด                   | 8U              |                                       |
| laux arts<br>IPDcard-1.pdft ลุพชาดสรองที่ 1)<br>IPDcard-2.pdf( สุทชาดสรองที่ 1)<br>IPDcard-3.pdf( ลุษยากร้ายบที่ 1)                                                  | ទូទាននេះនើនច<br>🎝 ត្តាននេះនើនច<br>🎝 ត្តាននេះនើនច<br>🎝 តានត្រូវហើនច | ***             |                                       |
| โดเมาะสาร<br>JPDcard-1.pdft ลุพธรณ์รอมที่ 1)<br>JPDcard-2.pdf( ลุพธรณ์รอมที่ 1)<br>JPDcard-3.pdit ละพรณ์รอมที่ 1)<br>อกตารอื่นๆ(พน่วยบริการ)-1.pdf( ลุพธรณ์รอบที่ 1) | ទូទាននេះនើនទ                                                       | an              |                                       |

ภาพหน้าจอการแนบไฟล์เอกสารประกอบการอุทธรณ์

จากหน้าจอข้างต้นขั้นตอนการแนบเอกสารประกอบอุทธรณ์ มีดังนี้

- 1. เลือกชื่อเอกสารที่ต้องการ Upload จากตัวเลือกชื่อเอกสารที่กำหนด
- 2. เลือกปุ่ม [ เลือกไฟล์แนบ หรือ เปลี่ยนไฟล์แนบ ] เพื่อเลือกไฟล์เอกสาร
- 3. เลือกปุ่ม [ **แนบไฟล์** ] เพื่อแนบเอกสารตามที่เลือก
- 4. แสดงรายชื่อเอกสารที่ Upload โดยสามารถคลิกที่ Link **ดูรายละเอียด** ของเอกสารได้

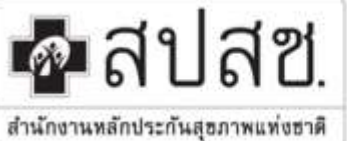

"สูนย์ราชการเฉลิมพระเกียรติ ๘๐ พรรษา ๕ ธันวาคม ๒๕๕๐" เลขที่ ๑๒๐ หมู่ ๓ ชั้น ๒-๔ อาคารรวมหน่วยงานราชการ ถนนแจ้ง วัฒนะ แขวงทุ่งสองห้อง เขตหลักสี่ กรุงเทพมหานกร ฯ ๑๐๒๑๐ โทรศัพท์ เบอร์กลาง ๐๒ ๑๔๑ ๔๐๐๐ โทรสาร ๐๒ ๑๔๓ ៩๗๓๐

www.nhso.go.th

 6. เลือกเหตุผลประกอบการอุทธรณ์ ระบบแสดงหน้าจอให้ระบุเหตุผลประกอบการอุทธรณ์ ให้หน่วยบริการระบุ รายละเอียดเหตุผล ดังภาพ

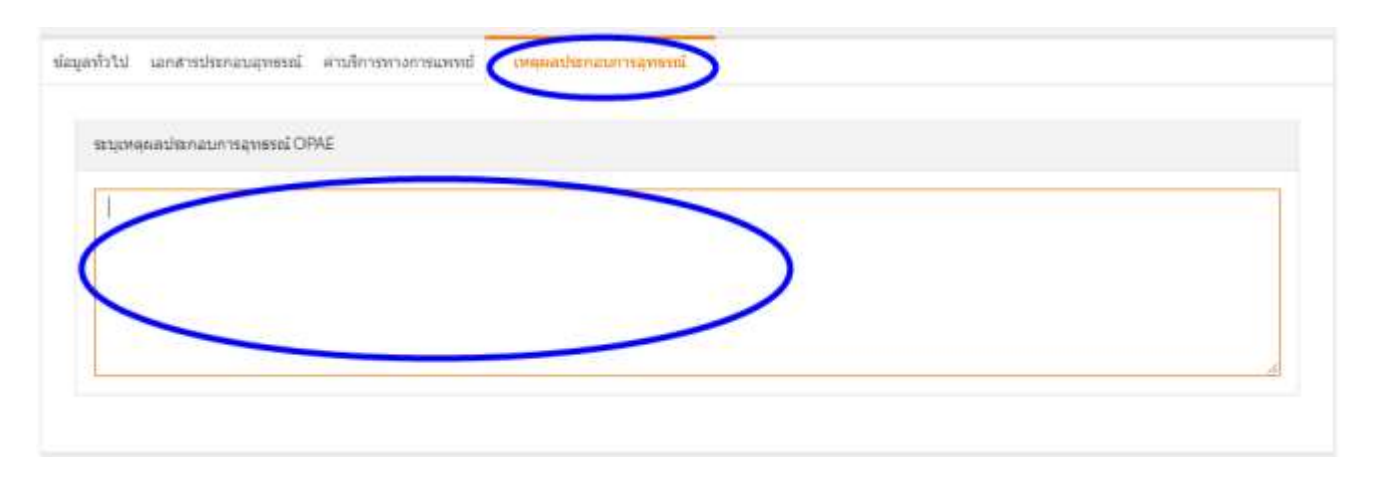

ภาพหน้าจอการระบุเหตุผลประกอบการอุทธรณ์

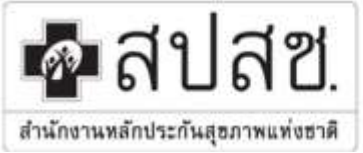

"สูนย์ราชการเถลิมพระเกียรติ ๘๐ พรรษา ๕ ธันวาคม ๒๕ ๕๐" เลขที่ ๑๒๐ หมู่ ๓ ชั้น ๒-๔ อาคารรวมหน่วยงานราชการ ถนนแจ้ง วัฒนะ แขวงทุ่งสองห้อง เขตหลักสี่ กรุงเทพมหานกร ฯ ๑๐๒๑๐ โทรศัพท์ เบอร์กลาง ๐๒ ๑๔๑ ๔๐๐๐ โทรสาร ๐๒ ๑๔๓ ธ๙๓๓

www.nhso.go.th

### ขั้นตอนการยื่นอุทธรณ์ชดเชยค่าบริการทางการแพทย์

1. เมื่อเข้าใช้งานระบบ eMA แล้ว ให้เลือกที่เมนูข้อมูลอุทธรณ์ ระบบจะแสดงหน้าจอหลักของข้อมูลอุทธรณ์ ดังภาพ

#### ข้อมูลอุทธรณ์

|                                                                                                    |                                                              | เขด:                                           |                                                          |                                                             |                                                        | จังหวัด :                                                                                                    | นนทบุรี                                                                                                    |                                                                                                    |                                                                                                    |
|----------------------------------------------------------------------------------------------------|--------------------------------------------------------------|------------------------------------------------|----------------------------------------------------------|-------------------------------------------------------------|--------------------------------------------------------|----------------------------------------------------------------------------------------------------|----------------------------------------------------------------------------------------------------|----------------------------------------------------------------------------------------------------|----------------------------------------------------------------------------------------------------|
|                                                                                                    |                                                              | รพ. :                                          |                                                          |                                                             |                                                        | ประเภทข้อมูล :                                                                                                    | ทั้งหมด                                                                                                    | •                                                                                                    |                                                                                                    |
|                                                                                                    |                                                              |                                                |                                                          |                                                             |                                                        |                                                                                                    |                                                                                                    |                                                                                                    |                                                                                                    |
|                                                                                                    |                                                              |                                                |                                                          |                                                             |                                                        |                                                                                                    |                                                                                                    |                                                                                                    | ด้านว                                                                                                    |
|                                                                                                    |                                                              |                                                |                                                          |                                                             |                                                        |                                                                                                    |                                                                                                    |                                                                                                    |                                                                                                    |
|                                                                                                    |                                                              |                                                |                                                          |                                                             |                                                        |                                                                                                    |                                                                                                    |                                                                                                    |                                                                                                    |
|                                                                                                    |                                                              |                                                |                                                          |                                                             |                                                        |                                                                                                    |                                                                                                    | c                                                                                                    | 10 - 🏭 -                                                                                                    |
| ประเภท                                                                                                    | บ                                                            | ครั้งที่                                       | รวมชื่อมรรณ์                                             |                                                             |                                                        |                                                                                                    | v 44 .                                                                                                    | * ** *                                                                                                    | ~                                                                                                    |
|                                                                                                    |                                                              | H 10 H                                         | วยบทยุทธวณ                                               | จานวนทงห                                                    | จานวนรายก                                              | วันที่เริ่มอุทธ                                                                                                    | วนทสนสุดอุ                                                                                                    | วันที่เริ่มพิจา                                                                                                    | วันที่สนสุดพิ                                                                                                    |
| ผู้ป่วยใน (DRG)                                                                                                    | 2558                                                         | 3                                              | รยบทยุทธรณ<br>1                                          | 178                                                         | จานวนรายก<br>31                                        | วันที่เริ่มอุทธ<br>25/06/2558                                                                                                    | วนทสนสุดอุ<br>25/07/2558                                                                                                    | วนที่เริ่มพิจา<br>26/07/2558                                                                                               | วันที่สนสุดพิ<br>02/09/2558                                                                                                    |
| ผู้ป่วยใน (DRG)<br>ผู้ป่วยใน (DRG)                                                                                                    | 2558<br>2558                                                 | 3                                              | 1<br>2                                                   | 178<br>23                                                   | <del>จานวนรายก</del><br>31<br>12                       | วันที่เริ่มอุทธ<br>25/06/2558<br>11/09/2558                                                                                                    | วนทสนสุดอุ<br>25/07/2558<br>30/09/2558                                                                                                    | 26/07/2558<br>06/10/2558                                                                                                   | วันที่สนสุดพั<br>02/09/2558<br>10/03/2560                                                                                                    |
| ผู้ป่วยใน (DRG)<br>ผู้ป่วยใน (DRG)<br>ผู้ป่วยใน (DRG)                                                                                                    | 2558<br>2558<br>2558                                         | 3 3 5                                          | 1<br>2<br>1                                              | 4 10 JUNJU<br>178<br>23<br>2                                | 31<br>12<br>0                                          | รันทีเริ่มอุทธ<br>25/06/2558<br>11/09/2558<br>25/06/2558                                                                                                    | 25/07/2558<br>30/09/2558<br>25/07/2558                                                                                                    | วันทุเรมพจา<br>26/07/2558<br>06/10/2558<br>26/07/2558                                                                      | วันที่สนสุดพั<br>02/09/2558<br>10/03/2560<br>02/09/2558                                                                                                    |
| ผู้ป่วยใน (DRG)<br>ผู้ป่วยใน (DRG)<br>ผู้ป่วยใน (DRG)<br>ผู้ป่วยใน (DRG)                                                                                                    | 2558<br>2558<br>2558<br>2559                                 | 3<br>3<br>5<br>1                               | 1<br>2<br>1<br>1                                         | 178<br>23<br>2<br>300                                       | <u>31</u><br>12<br>0<br>29                             | <b>5 ий.5 и диб</b><br>25/06/2558<br>11/09/2558<br>25/06/2558<br>25/06/2559                                                                                                    | 25/07/2558<br>30/09/2558<br>25/07/2558<br>25/07/2558                                                                                                    | 26/07/2558<br>06/10/2558<br>26/07/2558<br>06/06/2559                                                                       | วันที่สนสุดพั<br>02/09/2558<br>10/03/2560<br>02/09/2558<br>20/06/2559                                                                                                    |
| หู้ป่วยใน (DRG)<br>หู้ป่วยใน (DRG)<br>หู้ป่วยใน (DRG)<br>หู้ป่วยใน (DRG)<br>หู้ป่วยใน (DRG)                                                                                                | 2558<br>2558<br>2558<br>2559<br>2559                         | 3<br>3<br>5<br>1<br>1                          | 1<br>2<br>1<br>1<br>1<br>2<br>2                          | 178<br>178<br>23<br>2<br>300<br>16                          | 31<br>31<br>12<br>0<br>29<br>0                         | 311/11/5314[H5]           25/06/2558           11/09/2558           25/06/2558           25/06/2558           25/04/2559           26/07/2559                                                                | 25/07/2558<br>30/09/2558<br>25/07/2558<br>25/05/2559<br>10/08/2559                                                                                                    | 26/07/2558           06/10/2558           26/07/2558           26/07/2558           06/06/2559           15/08/2559        | วันที่สนสุดพั<br>02/09/2558<br>10/03/2560<br>02/09/2558<br>20/06/2559<br>15/09/2559                                                                                                    |
| ผู้ป่วยใน (DRG)<br>ผู้ป่วยใน (DRG)<br>ผู้ป่วยใน (DRG)<br>ผู้ป่วยใน (DRG)<br>ผู้ป่วยใน (DRG)<br>ผู้ป่วยใน (DRG)                                                                             | 2558<br>2558<br>2559<br>2559<br>2559<br>2559                 | 3<br>3<br>5<br>1<br>1<br>2                     | 1<br>2<br>1<br>1<br>2<br>1<br>2<br>1<br>2<br>1           | 178<br>178<br>23<br>2<br>300<br>16<br>300                   | 31<br>31<br>12<br>0<br>29<br>0<br>40                   | 311/11/5314145           25/06/2558           11/09/2558           25/06/2558           25/06/2559           26/07/2559           02/05/2559                                                                 | 25/07/2558<br>30/09/2558<br>25/07/2558<br>25/05/2559<br>10/08/2559<br>08/06/2559                                                                                                   | 26/07/2558<br>06/10/2558<br>26/07/2558<br>06/06/2559<br>15/08/2559<br>28/06/2559                                           | วันที่สนสุดพ์           02/09/2558           10/03/2560           02/09/2558           20/06/2559           15/09/2559           13/07/2559                                                            |
| ผู้ป่วยใน (DRG)<br>ผู้ป่วยใน (DRG)<br>ผู้ป่วยใน (DRG)<br>ผู้ป่วยใน (DRG)<br>ผู้ป่วยใน (DRG)<br>ผู้ป่วยใน (DRG)<br>ผู้ป่วยใน (DRG)                                                          | 2558<br>2558<br>2559<br>2559<br>2559<br>2559<br>2559         | 3<br>3<br>5<br>1<br>1<br>2<br>2                | 1<br>2<br>1<br>1<br>2<br>1<br>2<br>1<br>2<br>1<br>2      | 178<br>178<br>23<br>20<br>300<br>16<br>300<br>21            | 31<br>31<br>12<br>0<br>29<br>0<br>40<br>4              | 311/11/5314145           25/06/2558           11/09/2558           25/06/2558           25/06/2559           25/04/2559           26/07/2559           226/07/2559           226/07/2559                     | 25/07/2558<br>30/09/2558<br>25/07/2558<br>25/05/2559<br>10/08/2559<br>08/06/2559<br>10/08/2559                                                                                     | 26/07/2558<br>06/10/2558<br>26/07/2558<br>06/06/2559<br>15/08/2559<br>28/06/2559<br>31/10/2559                             | 10/03/2560           02/09/2558           10/03/2560           02/09/2558           20/06/2559           15/09/2559           13/07/2559           18/09/2560                                          |
| ยู่ป่วยใน (DRG)<br>ยู่ป่วยใน (DRG)<br>ยู่ป่วยใน (DRG)<br>ยู่ป่วยใน (DRG)<br>ยู่ป่วยใน (DRG)<br>ยู่ป่วยใน (DRG)<br>ยู่ป่วยใน (DRG)<br>ยู่ป่วยใน (DRG)                                       | 2558<br>2558<br>2559<br>2559<br>2559<br>2559<br>2559<br>2559 | 3<br>3<br>5<br>1<br>1<br>2<br>2<br>2<br>2      | 1<br>2<br>1<br>1<br>2<br>1<br>2<br>1<br>2<br>1<br>2<br>3 | 178<br>178<br>23<br>20<br>300<br>16<br>300<br>21<br>3       | 31<br>31<br>12<br>0<br>29<br>0<br>40<br>40<br>4<br>0   | วันที่เริ่มอุทธ           25/06/2558           11/09/2558           25/06/2558           25/06/2558           25/04/2559           26/07/2559           26/07/2559           26/07/2559           25/09/2560 | 25/07/2558<br>30/09/2558<br>25/07/2558<br>25/05/2559<br>10/08/2559<br>08/06/2559<br>10/08/2559<br>10/10/2560                                                                       | 26/07/2558<br>06/10/2558<br>26/07/2558<br>06/06/2559<br>15/08/2559<br>28/06/2559<br>31/10/2559<br>16/10/2560               | Tuñaua(ovi           02/09/2558           10/03/2560           02/09/2558           20/06/2559           15/09/2559           13/07/2559           18/09/2560           31/10/2560                     |
| ยู่ป่วยใน (DRG)<br>ยู่ป่วยใน (DRG)<br>ยู่ป่วยใน (DRG)<br>ยู่ป่วยใน (DRG)<br>ยู่ป่วยใน (DRG)<br>ยู่ป่วยใน (DRG)<br>ยู่ป่วยใน (DRG)<br>ยู่ป่วยใน (DRG)<br>ยู่ป่วยใน (DRG)<br>ยู่ป่วยใน (DRG) | 2558<br>2558<br>2559<br>2559<br>2559<br>2559<br>2559<br>2559 | 3<br>3<br>5<br>1<br>1<br>2<br>2<br>2<br>2<br>5 | 1<br>2<br>1<br>1<br>2<br>1<br>2<br>1<br>2<br>3<br>3<br>1 | 178<br>178<br>23<br>2<br>300<br>16<br>300<br>21<br>3<br>199 | 31<br>31<br>12<br>0<br>29<br>0<br>40<br>40<br>40<br>28 | 311/11/5312/115           25/06/2558           11/09/2558           25/06/2558           25/04/2559           26/07/2559           02/05/2559           26/07/2559           25/09/2560           14/07/2559 | 25/07/2558           30/09/2558           25/07/2558           25/07/2558           10/08/2559           10/08/2559           10/08/2559           10/10/2560           10/10/2569 | 26/07/2558<br>06/10/2558<br>26/07/2558<br>06/06/2559<br>15/08/2559<br>28/06/2559<br>31/10/2559<br>16/10/2560<br>19/08/2559 | Tuñau(ovi           02/09/2558           10/03/2560           02/09/2558           20/06/2559           15/09/2559           13/07/2559           18/09/2560           31/10/2560           11/09/2559 |

ภาพหน้าจอหลักข้อมูลอุทธรณ์

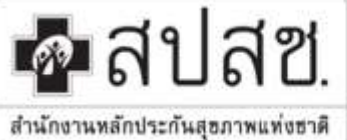

"ศูนย์ราชการเฉลิมพระเกียรติ ๘๐ พรรษา ๕ ธันวาคม ๒๕๕๐" เลขที่ ๑๒๐ หมู่ ๓ ชั้น ๒-๔ อาคารรวมหน่วยงานราชการ ถนนแจ้ง วัฒนะ แขวงทุ่งสองห้อง เขตหลักสี่ กรุงเทพมหานคร ฯ ๑๐๒๑๐ โทรศัพท์ เบอร์กลาง ๐๒ ๑๔๑ ๔๐๐๐ โทรสาร ๐๒ ๑๔๓ ៩๓๓๐

www.nhso.go.th

### 2. จากหน้าจอหลักข้อมูลอุทธรณ์ ให้เลือกรายการตามประเภทข้อมูลที่ตรวจสอบ ดังภาพ

| ข้อมูลอุา | ุทธรณ์ |             |               |            |           |                           |                 |                 | ข้อมูลอุทธรณ์    |
|-----------|--------|-------------|---------------|------------|-----------|---------------------------|-----------------|-----------------|------------------|
|           |        |             |               |            |           |                           |                 |                 |                  |
|           |        | เขต:        |               |            |           | จงหวด :<br>ประเภทข้อมูล : | OPAE            | •               |                  |
|           |        |             |               |            |           |                           |                 |                 |                  |
|           |        | ประเภทข้อบล | -             |            |           |                           |                 |                 | ค้นหา            |
| $\sim$    |        | 01081110040 |               |            |           |                           |                 | 3               | 10- 10-          |
| ประเภท    | บี     | ครั้งที่    | รอบที่อุทธรณ์ | จำนวนทั้งห | จำนวนรายก | วันที่เริ่มอุทธ           | วันที่สิ้นสุดอุ | วันที่เริ่มพิจา | วันที่สิ้นสุดพิ  |
| OPAE      | 2560   | 1           | 1             | 38         | 3 22      | 17/08/2560                | 29/08/2560      | 31/08/2560      | 22/09/2560       |
| « <       | 1 > »  |             |               |            |           |                           |                 |                 | ทั้งหมด 1 รายการ |

ภาพหน้าจอเลือกประเภทข้อมูล

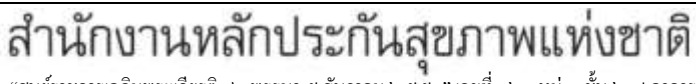

"ศูนย์ราชการเฉลิมพระเกียรติ ๘๐ พรรษา ๕ ธันวาคม ๒๕๕๐" เลขที่ ๑๒๐ หมู่ ๓ ชั้น ๒-๔ อาคารรวมหน่วยงานราชการ ถนนแจ้ง วัฒนะ แขวงทุ่งสองห้อง เขตหลักสี่ กรุงเทพมหานคร ฯ ๑๐๒๑๐ โทรศัพท์ เบอร์กลาง ๐๒ ๑๔๑ ๔๐๐๐ โทรสาร ๐๒ ๑๔๓ ៩๙๓๐

สำนักงานหลักประกันสุขภาพแท่งฮาดี

💁 สปสช.

 จากภาพข้างต้น เมื่อโรงพยาบาลเลือกรายการประเภทการตรวจสอบ OPAE จะปรากฎหน้าจอแสดงรายการข้อมูล ผู้ป่วย ดังภาพ

www.nhso.go.th

| ยการอุธรณ์ (รอ       | บที 1)    |    |   |                    |            |        | ข้อมูลอุทธระ | เ้ » ราย | การอ |
|----------------------|-----------|----|---|--------------------|------------|--------|--------------|----------|------|
|                      |           |    |   |                    |            |        |              |          |      |
| ประเภทข้อมูล :       | OPAE      |    |   | ปิงบประม           | มาณ: 2560  |        |              |          |      |
| ครั้งที่ :           | 1         |    |   | 51                 | อบที่: 1   |        |              |          |      |
| วันที่เริ่มอุทธรณ์ : | 17/08/256 | )  |   | วันที่สิ้นสุดอุทร  | ธรณ์: 29/0 | 8/2560 |              |          |      |
| วันที่เริ่มพิจารณา : | 31/08/256 | )  |   | วันที่สิ้นสุดพิจาร | รณา: 22/0  | 9/2560 |              |          |      |
| สถานะ :              | ทั้งหมด-  |    | • |                    | PID :      |        |              |          |      |
| HN :                 |           |    |   |                    | AN :       |        |              |          |      |
|                      |           |    |   |                    |            |        |              |          |      |
|                      |           |    |   |                    |            |        |              | ค้น      | ראו  |
|                      |           |    |   |                    |            |        |              |          |      |
|                      |           |    |   |                    |            |        |              |          |      |
|                      |           |    |   |                    |            |        | c            | 10 🗸     | =    |
| uz                   | HN        | AN |   | PID                | DATE       | ADM    | DATE DS0     | :        |      |
| ว่างพิจารณา          |           |    |   |                    | 13/02      | 2/2560 |              |          |      |
|                      |           |    |   |                    | 22/11      | /2550  |              |          |      |

ภาพแสดงรายการข้อมูลผู้ป่วย

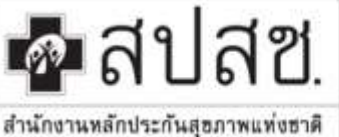

"สูนย์ราชการเฉลิมพระเกียรติ ๘๐ พรรษา ๕ ธันวาคม ๒๕๕๐" เลขที่ ๑๒๐ หมู่ ๓ ชั้น ๒-๔ อาคารรวมหน่วยงานราชการ ถนนแจ้ง วัฒนะ แขวงทุ่งสองห้อง เขตหลักสี่ กรุงเทพมหานคร ๆ ๑๐๒๑๐ โทรศัพท์ เบอร์กลาง ๐๒ ๑๔๑ ๔๐๐๐ โทรสาร ๐๒ ๑๔๓ ธ๙๓๓๐

4. จากภาพข้างต้น เมื่อโรงพยาบาลต้องการยื่นอุทธรณ์ให้เลือกรายการที่ต้องการ จะปรากฎหน้าจอรายละเอียดการ อุทธรณ์ ดังภาพ

www.nhso.go.th

| ปังบประมาณ :                          | 2560               | ประเภท :               | OPAE             |
|---------------------------------------|--------------------|------------------------|------------------|
| รอบที่ :                              | 1                  |                        |                  |
| รหัสหน่วยบริการ :                     | 10686              | ชื่อหน่วยบริการ :      | รพท.พระนั่งเกล้า |
| วันที่เริ่มอุทธรณ์ :                  | 17/08/2560         | วันที่สิ้นสุดอุทธรณ์ : | 29/08/2560       |
| วันที่เริ่มพิจารณา :                  | 31/08/2560         | วันที่สิ้นสุดพิจารณา : | 22/09/2560       |
| HN:                                   | 52/021709          | AN :                   |                  |
| สำดับที                               | 13/1               |                        |                  |
| แพทย์ผู้ยืนอุทธร นี้ :                | <b>A</b>           |                        | $\mathbf{>}$     |
|                                       |                    |                        |                  |
| ผลการตรวจสอบ :                        |                    | รวมจำนวนเงินที่จ่ายชง  | ดเชย: 1,631.25   |
| รวมจำนวนเงินที่ตรวจสอบ :              | 1,311.25           | 2 รวมจำนวนเงินที่ขออุท | ธรณ์: 1,661.25   |
|                                       |                    |                        |                  |
| 📃 อุทธรณ์เงื่อนไขการจ่าย(OPAt 📃 อุท   | ธรณ์ชดเชยค่าบริการ | >                      |                  |
| ข้อมูลทั่วไป เอกสารประกอบอุทธรณ์ ค่า: | บริการทางการแพทย์  | เหตุผลประกอบการอุทธรณ์ |                  |

ภาพหน้าจอรายละเอียดการอุทธรณ์

- หน่วยบริการ ระบุชื่อแพทย์ที่ยื่นอุทธรณ์
- ระบบเลือกประเภทการยื่นอุทธรณ์ให้โดยอัตโนมัติตามผลการตรวจสอบเวชระเบียน

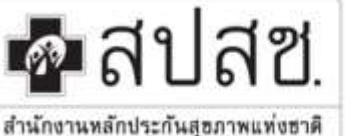

"สูบย์ราชการเฉลิมพระเกียรติ ๘๐ พรรษา ๕ ธับวาคม ๒๕๕๐" เลขที่ ๑๒๐ หมู่ ๓ ชั้น ๒-๔ อาการรวมหน่วยงานราชการ ถนนแจ้ง วัฒนะ แขวงทุ่งสองห้อง เขตหลักสี่ กรุงเทพมหานคร ฯ ๑๐๒๑๐ โทรศัพท์ เบอร์กลาง ๐๒ ๑๔๑ ๔๐๐๐ โทรสาร ๐๒ ๑๔๓ ธ๙๓๐

www.nhso.go.th

 แนบเอกสาร โดยเลือกที่เมนูเอกสารประกอบอุทธรณ์ ระบบแสดงหน้าจอให้ผู้ใช้งานเลือกทำรายการโดยการเลือก ไฟล์เอกสารที่ต้องการแนบแล้ว เลือกที่ปุ่ม [ แนบไฟล์ ] ซึ่งการแนบไฟล์ของเอกสารประกอบอุทธรณ์นั้นต้องไม่ เกิน 10 MB และเป็นไฟล์ PDF เท่านั้น

| ชื่อเอกสาร : OP!                                                                                                    | D cand •                                                           | ไฟล์แบบ : เก    | อกไฟฟิลนบ                             |
|----------------------------------------------------------------------------------------------------|--------------------------------------------------------------------|-----------------|---------------------------------------|
| ายการเอกสารที่ Upload                                                                                                    |                                                                    | เฉพาะ 10 ขมาคไฟ | ามหาย 10 MB / 194a เหกยับ<br>เกณาไฟส์ |
| 7                                                                                                    |                                                                    |                 | Ø 10+ ₩                               |
|                                                                                                    |                                                                    | CONTRACTOR NO.  |                                       |
| อเวลาร์<br>PDcard-1.odf: aws:เช่งองที่ 1)                                                                                                    | ดุรายละเอียด                                                       | 81              |                                       |
| อเมษาการ<br>PDcard-1.pdft ลุพชรณ์รอบที่ 1)                                                                                                    | ទូទាននេះនើនច<br>🕰 ត្រោននេះនឹងច                                     |                 |                                       |
| app.ans<br>PDcard-1.pdf: ลุพชรณ์สอบที่ 1)<br>PDcard-2.pdf( ลุษษรณ์รณฑ์ 1)                                                                                            | ดูจายละเอียด<br>🕰 สูรายละเอียด<br>🕰 ดูรายละเอียด                   | 8U              |                                       |
| laux arts<br>IPDcard-1.pdft ลุพชาดสรองที่ 1)<br>IPDcard-2.pdf( สุทชาดสรองที่ 1)<br>IPDcard-3.pdf( ลุษยากร้ายบที่ 1)                                                  | ទូទាននេះនើនច<br>🎝 ត្តាននេះនើនច<br>🎝 ត្តាននេះនើនច<br>🎝 តានត្រូវហើនច | ***             |                                       |
| โดเมาะสาร<br>JPDcard-1.pdft ลุพธรณ์รอมที่ 1)<br>JPDcard-2.pdf( ลุพธรณ์รอมที่ 1)<br>JPDcard-3.pdit ละพรณ์รอมที่ 1)<br>อกตารอื่นๆ(พน่วยบริการ)-1.pdf( ลุพธรณ์รอบที่ 1) | ទូទាននេះនើនទ                                                       | an              |                                       |

ภาพหน้าจอการแนบไฟล์เอกสารประกอบการอุทธรณ์

จากหน้าจอข้างต้นขั้นตอนการแนบเอกสารประกอบอุทธรณ์ มีดังนี้

- 1. เลือกชื่อเอกสารที่ต้องการ Upload จากตัวเลือกชื่อเอกสารที่กำหนด
- 2. เลือกปุ่ม [ เลือกไฟล์แนบ หรือ เปลี่ยนไฟล์แนบ ] เพื่อเลือกไฟล์เอกสาร
- 3. เลือกปุ่ม [ **แนบไฟล์** ] เพื่อแนบเอกสารตามที่เลือก
- 4. แสดงรายชื่อเอกสารที่ Upload โดยสามารถคลิกที่ Link **ดูรายละเอียด** ของเอกสารได้

"ศูนย์ราชการเฉลิมพระเกียรติ ๘๐ พรรษา ๕ ธันวาคม ๒๕๕๐" เลขที่ ๑๒๐ หมู่ ๓ ชั้น ๒-๔ อาคารรวมหน่วยงานราชการ ถนนแจ้ง วัฒนะ แขวงทุ่งสองห้อง เขตหลักสี่ กรุงเทพมหานคร ๆ ๑๐๒๑๐ โทรศัพท์ เบอร์กลาง ๐๒ ๑๔๑ ๔๐๐๐ โทรสาร ๐๒ ๑๔๓ ៩๗๓๐ www.nbso.go.th

สำนักงานหลักประกันสุขภาพแท่งชาติ

🗖 สาโสซ

 เลือก Tab [ ค่าบริการทางการแพทย์ ] จากนั้น หน่วยบริการเลือกหมวดค่าบริการทางการแพทย์ที่ต้องการ อุทธรณ์

| อุปการส่งของให้แตรมครื่องมีอากากการแพรงย์ | 0.00   | 0.00   | <ul> <li>อื่นอุทธงณ์</li> <li>ไม่ยื่นอุทธงณ์</li> </ul>    | 0.00   | ß |
|-------------------------------------------|--------|--------|------------------------------------------------------------|--------|---|
| ล่าหัดแการและปริการวิสัญญั                | 400,00 | 400.00 | <ul> <li>ขึ้นสุดของณ์</li> <li>ข้ามเป็นสุดของณ์</li> </ul> | 400.00 | C |
| รามปีภายหางการพยาบาด                      | 50.00  | 50.00  | <ul> <li>อื่นถูกธรณ์</li> <li>ในขึ้นถูกธรณ์</li> </ul>     | 50.00  | C |
| ปรีการหางที่พดกรรม                        | 0.00   | 0.00   | 🖹 ยืนอุทธรณ์                                               | 0.00   | B |
|                                           |        |        | 🔍 ไม่ยังสุวยรรณ์                                           |        |   |
| เกิดของอาณาขณ่านี้คะสะระการสที่หลุ่       | 100.00 | 0,00   | <ul> <li>สำนฤทธรณ์</li> <li>ไม่สินฤทธรณ์</li> </ul>        | 100.00 |   |
| ອ່ານຕູ້ການພັວເພັ່ມ ແຜນລົ້ນໆ               | 0.00   | 0.00   | ิ กับอากรรณ์                                               | 1000   | R |
|                                           |        |        | 🤍 ไม่เป็นการหรอร์                                          |        |   |
| ดาท์สอนาซ์ตและห์องคดอด                    | 0.00   | 0.00   | <ul> <li>อ้างอุทธรณ์</li> <li>ไม่อื่นอุทธรณ์</li> </ul>    | 0.00   | G |
| สาธรรมเนื้อมปุตสากรหางการแพทย์            | 0.00   | 0.00   | <ul> <li>อื่มสุทธรณ์</li> <li>ไม่อื่นถูกธรณ์</li> </ul>    | 0.00   | C |
| บริการอื่นๆ และส่งเสริมป้องกับไรค         | 0.00   | 0.00   | <ul> <li>อำเภาทระณ์</li> <li>ไม่ยืนอุทพระณ์</li> </ul>     | 0.00   | C |
|                                           |        |        |                                                            |        |   |

#### ภาพหน้าจอการยื่นอุทธรณ์หมวดค่าบริการทางการแพทย์

ขั้นตอนการยื่นอุทธรณ์ กรณีไม่มีรายการย่อย

- เลือกตั๋วเลือกยื่นอุทธรณ์ เมื่อเลือกแล้วระบบจะแสดงจำนวนเงินตามคอลัมน์ InCom
- เลือก Icon รูปดินสอ ระบบจะแสดงหน้าต่างหมายเหตุ เพื่อให้หน่วยบริการระบุเหตุผลประกอบการอุทธรณ์ใน หมวดค่าบริการทางการแพทย์ที่เลือก ดังรูป

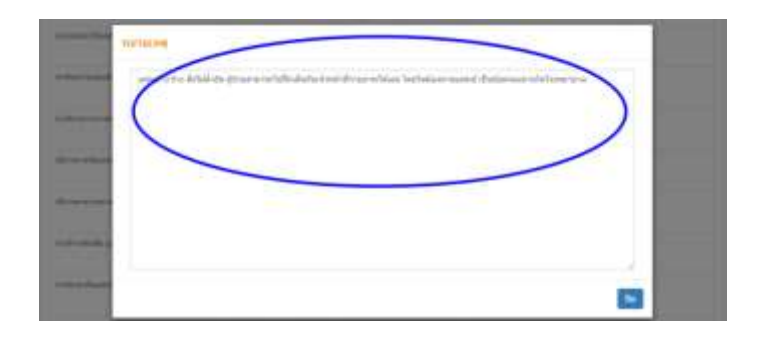

"ศูนย์ราชการเฉลิมพระเกียรดี ๘๐ พรรษา ๕ ธันวาคม ๒๕๕๐" เลขที่ ๑๒๐ หมู่ ๓ ชั้น ๒-๔ อาคารรวมหน่วยงานราชการ ถนนแจ้ง วัฒนะ แขวงทุ่งสองห้อง เขตหลักสี่ กรุงเทพมหานคร ฯ ๑๐๒๑๐ โทรศัพท์ เบอร์กลาง ๐๒ ๑๔๑ ๔๐๐๐ โทรสาร ๐๒ ๑๔๓ ธ๙๓๐

www.nhso.go.th

ขั้นตอนการยื่นอุทธรณ์ กรณีมีรายการย่อย จะใช้สำหรับการยื่นอุทธรณ์หมวดค่าบริการทางการแพทย์หมวด 2, 3, 4, 19 ซึ่งวิธีการยื่นอุทธรณ์จะเหมือนกัน โดยจะยกตัวอย่างการยื่นอุทธรณ์รายการยาดังนี้

1. เลือก Tab ค่าบริการทางการแพทย์

💁 สาโสซ

สำนักงานหลักประกันสุขภาพแท่งชาติ

2. เลือกหมวดค่าบริการทางการแพทย์หมวด 4 ยาที่นำไปใช้ต่อที่บ้าน

|                                       | InCom    | Audit |                                                         | almoun   | e-transma |
|---------------------------------------|----------|-------|---------------------------------------------------------|----------|-----------|
| าห์ออ/ต่าอาหาร                        | 0.00     | 0.00  | <ul> <li>ยืนถุทธรณ์</li> <li>ในยึกอุทธรณ์</li> </ul>    | 0.00     | B         |
| อรัชระเพียม/อุปกรณ์ปรปัดรักษร         | 0.00     | 0.00  |                                                         | 0.00     |           |
| ยาและสารอาหารทางเส้นเลือดที่ใช้ใน รพ. | 0.00     | 0.00  |                                                         | 0.00     |           |
| ยาที่นาใปไปตลที่บำน                   | 1,227.75 | 0.00  |                                                         | 1.227.75 |           |
| วรภัณฑ์ที่ไม่ไว่เกา                   | 0.00     | 0.00  | <ul> <li>อื่มสุทยรณ์</li> <li>ไม่อื่นสุทยรณ์</li> </ul> | 0.00     | ß         |
| เสียวรโลพีตและสวรประกอบของโลพัต       | 0.00     | 0.00  | <ul> <li>ขึ้นอุทธรณ์</li> <li>ไม่ขึ้นอุทธรณ์</li> </ul> | 0.00     | C         |

 จากหน้าจอรายการหมวดค่าใช้จ่ายหมวด 4 ยาที่นำไปใช้ต่อที่บ้าน ให้หน่วยบริการเลือกยื่นอุทธรณ์ รายการยาที่ต้องการอุทธรณ์ ระบบจะแสดงรายการดังนี้ รหัสยา(Code) ชื่อยา(Name) จำนวน(Qty) และ จำนวนเงิน(Amount) ที่ขอยื่นอุทธรณ์ในคอลัมน์อุทธรณ์ โดยระบบจะแสดงจำนวนที่จ่าย และจำนวนเงิน ตามคอลัมน์ InCom จากนั้นเลือกไอคอนดินสอเพื่อระบุเหตุผลประกอบการยื่นอุทธรณ์

|       | 44                                                                                                    |    |          |         |                    |      |        |                       |           |    |          |   |
|-------|----------------------------------------------------------------------------------------------------|----|----------|---------|--------------------|------|--------|-----------------------|-----------|----|----------|---|
|       | and the second second sec |    |          | Addit . |                    |      |        |                       |           |    |          |   |
| 90 -  | - Name                                                                                                    | on | Arrester | Circle: | dame               | Ø¥   | Amount |                       | Alama     | Фи | A010     | - |
| IOCIE | Pargeon<br>300x71                                                                                                    | 1  | 1.138380 | 1100830 | Planjton<br>Sofart |      | (      | duquernal +++constant | Pheroptur | 3  | 7,128.00 | 0 |
| 00001 | pheropole                                                                                                    | ž. | 96.75    | 1100851 | phenyttein         | 10.1 | 6.00   | fugeered<br>Taibu     | phenytor  | n  |          | 0 |

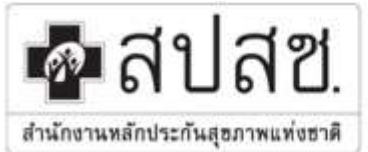

"สูนย์ราชการเฉลิมพระเกียรติ ๘๐ พรรษา ๕ ธันวาคม ๒๕๕๐" เลขที่ ๑๒๐ หมู่ ๓ ชั้น ๒-๔ อาคารรวมหน่วยงานราชการ ถนนแจ้ง วัฒนะ แขวงทุ่งสองห้อง เขตหลักสี่ กรุงเทพมหานคร ๆ ๑๐๒๑๐ โทรศัพท์ เบอร์กลาง ๐๒ ๑๔๑ ๔๐๐๐ โทรสาร ๐๒ ๑๔๓ ธ๙๓๐ .

www.nhso.go.th

#### การติดตามผลการพิจารณาการอุทธรณ์

หลังจากที่หน่วยบริการยื่นอุทธรณ์ตามระยะเวลาที่กำหนดแล้ว จากนั้นจะเป็นกระบวนการพิจาณาการอุทธรณ์โดย คณะกรรมการตรวจสอบเวชระเบียน โดยหน่วยบริการสามารถตรวจสอบผลการพิจารณาได้จากระบบ eMA ซึ่งมี ขั้นตอนการใช้งานดังนี้

1. เมื่อเข้าใช้งานระบบ eMA แล้ว ให้เลือกที่เมนูข้อมูลอุทธรณ์ ระบบจะแสดงหน้าจอหลักของข้อมูลอุทธรณ์ ดังภาพ

| ข้อมูลอุท                                                                                                    | ธรณ์                                                                     |                                                                            |                                                                                            |                                                                                                    |                                                                        |                                                                                                    |                                                                                                    |                                                                                                    | ข้อมูลอุทธรณ์                                                                                                    |
|----------------------------------------------------------------------------------------------------|--------------------------------------------------------------------------|----------------------------------------------------------------------------|--------------------------------------------------------------------------------------------|----------------------------------------------------------------------------------------------------|------------------------------------------------------------------------|----------------------------------------------------------------------------------------------------|----------------------------------------------------------------------------------------------------|----------------------------------------------------------------------------------------------------|----------------------------------------------------------------------------------------------------|
|                                                                                                    |                                                                          | เชด :<br>รพ. :                                                             |                                                                                            |                                                                                                    |                                                                        | จังหวัด :<br>ประเภทข้อมูล :                                                                                                    | นนทบุรี<br>ทั้งหมด                                                                                                    | •                                                                                                    |                                                                                                    |
|                                                                                                    |                                                                          |                                                                            |                                                                                            |                                                                                                    |                                                                        |                                                                                                    |                                                                                                    |                                                                                                    | คับหา                                                                                                    |
|                                                                                                    |                                                                          |                                                                            |                                                                                            |                                                                                                    |                                                                        |                                                                                                    |                                                                                                    | 2                                                                                                    | 10 🗸 📕 🗸                                                                                                    |
| ประเภท                                                                                                    | บ                                                                        | ครั้งที่                                                                   | รอบที่อุทธรณ์                                                                              | จำนวนทั้งห จ่                                                                                                    | จำนวนรายก                                                              | วันที่เริ่มอุทธ                                                                                                    | วันที่สิ้นสุดอุ                                                                                                    | <i>2</i><br>วันที่เริ่มพิจา                                                                                                    | 10 <b> - เ≣ -</b><br>วันที่สิ้นสุดพิ                                                                                                    |
| ประเภท<br>ผู้ป่วยใน (DRG)                                                                                                    | ปี<br>2558                                                               | <b>ครั้งที่</b><br>3                                                       | รอบที่อุทธรณ์<br>1                                                                         | จำนวนทั้งห จ<br>178                                                                                                    | <b>จำนวนรายก</b><br>31                                                 | <b>วันที่เริ่มอุทธ</b><br>25/06/2558                                                                                                    | <b>วันที่สิ้นสุดอ</b><br>25/07/2558                                                                                                    | วันที่เริ่มพิจา<br>26/07/2558                                                                                                    | 10 <b>- !≣</b> -<br>วันที่สิ้นสุดพิ<br>02/09/2558                                                                                                    |
| <b>ประเภท</b><br>ผู้ป่วยใน (DRG)<br>ผู้ป่วยใน (DRG)                                                                                                    | <b>1</b><br>2558<br>2558                                                 | <b>ครั้งที่</b><br>3<br>3                                                  | รอบที่อุทธรณ์<br>1<br>2                                                                    | <b>จำนวนทั้งห จ</b><br>178<br>23                                                                                                    | <mark>ถ่านวนรายก</mark><br>31<br>12                                    | วันที่เริ่มอุทธ<br>25/06/2558<br>11/09/2558                                                                                                   | วันที่สิ้นสุดอุ<br>25/07/2558<br>30/09/2558                                                                                                    | <ul> <li>วันที่เริ่มพิจา</li> <li>26/07/2558</li> <li>06/10/2558</li> </ul>                                                                                                    | 10 -         III -           วันที่สั้นสุดพิ         02/09/2558           10/03/2560         10/03/2560                                                                                                    |
| <b>ประเภท</b><br>ผู้ป่วยใน (DRG)<br>ผู้ป่วยใน (DRG)<br>ผู้ป่วยใน (DRG)                                                                                                    | <b>1</b><br>2558<br>2558<br>2558                                         | <mark>ครั้งที่</mark><br>3<br>3<br>5                                       | <b>รอบที่อุทธรณ์</b><br>1<br>2<br>1                                                        | <b>จำนวนทั้งห</b> จ<br>178<br>23<br>2                                                                                                    | <mark>จำนวนรายก</mark><br>31<br>12<br>0                                | <b>วันที่เริ่มอุทธ</b><br>25/06/2558<br>11/09/2558<br>25/06/2558                                                                              | <b>วันที่สิ้นสุดอุ</b><br>25/07/2558<br>30/09/2558<br>25/07/2558                                                                                                    | <b>วันที่เริ่มพิจา</b><br>26/07/2558<br>06/10/2558<br>26/07/2558                                                                                                    | 10 •         III •           วันที่สิ้นสุดพิ           02/09/2558           10/03/2560           02/09/2558                                                                                                    |
| <b>ประเภท</b><br>ผู้ป่วยใน (DRG)<br>ผู้ป่วยใน (DRG)<br>ผู้ป่วยใน (DRG)<br>ผู้ป่วยใน (DRG)                                                                                                | <b>1</b><br>2558<br>2558<br>2558<br>2559                                 | <mark>ครั้งที่</mark><br>3<br>5<br>1                                       | <b>รอบที่อุทธรณ์</b><br>1<br>2<br>1<br>1                                                   | สานวนห้งห ส<br>178<br>23<br>2<br>300                                                                                                    | <mark>สำนวนรายก 31</mark><br>12<br>0<br>29                             | <b>วันที่เริ่มอุทธ</b><br>25/06/2558<br>11/09/2558<br>25/06/2558<br>25/04/2559                                                                | <b>วันที่สิ้นสุดอุ</b><br>25/07/2558<br>30/09/2558<br>25/07/2558<br>25/05/2559                                                                                                    | <b>วันที่เริ่มพิจา</b><br>26/07/2558<br>06/10/2558<br>26/07/2558<br>06/06/2559                                                                                                    | 10 •         III •           5ันที่สิ้นสุดพิ           02/09/2558           10/03/2560           02/09/2558           20/06/2559                                                                                          |
| <b>ประเภท</b><br>ผู้ป่วยใน (DRG)<br>ผู้ป่วยใน (DRG)<br>ผู้ป่วยใน (DRG)<br>ผู้ป่วยใน (DRG)<br>ผู้ป่วยใน (DRG)                                                                             | <b>1</b><br>2558<br>2558<br>2558<br>2559<br>2559                         | <mark>ครั้งที่</mark><br>3<br>3<br>5<br>1<br>1                             | <b>รอบที่อุทธรณ์</b><br>1<br>2<br>1<br>1<br>1<br>2<br>2                                    | จำนวนทั้งห ส่<br>178<br>23<br>23<br>300<br>16                                                                                                    | <mark>สำนวนรายก 3</mark> 1<br>12<br>0<br>29<br>0                       | <b>วันที่เริ่มอุทธ</b><br>25/06/2558<br>11/09/2558<br>25/06/2558<br>25/04/2559<br>26/07/2559                                                  | <b>วันที่สิ้นสุดฉุ</b><br>25/07/2558<br>30/09/2558<br>25/07/2558<br>25/05/2559<br>10/08/2559                                                                                                    | วันที่เริ่มพิจา           26/07/2558           06/10/2558           06/06/2559           15/08/2559                                                                                                    | 10 •         III •           5ันที่สิ้นสุดพิ         02/09/2558           10/03/2560         02/09/2558           20/06/2559         15/09/2559                                                                           |
| <b>ประเภท</b><br>ผู้ป่วยใน (DRG)<br>ผู้ป่วยใน (DRG)<br>ผู้ป่วยใน (DRG)<br>ผู้ป่วยใน (DRG)<br>ผู้ป่วยใน (DRG)<br>ผู้ป่วยใน (DRG)                                                          | <b>1</b><br>2558<br>2558<br>2558<br>2559<br>2559<br>2559                 | <mark>ครังที่</mark><br>3<br>5<br>1<br>1<br>2                              | <b>รอบที่อุทธรณ์</b><br>1<br>2<br>1<br>1<br>1<br>2<br>1<br>2<br>1                          | สานวนห้งห ส                                                                                                    | <mark>สำนวนรายก 31</mark><br>31<br>12<br>0<br>29<br>0<br>40            | <b>รันที่เริ่มอุทธ</b><br>25/06/2558<br>11/09/2558<br>25/06/2558<br>25/04/2559<br>26/07/2559<br>02/05/2559                                    | <b>วันที่สิ้นสุดอุ</b><br>25/07/2558<br>30/09/2558<br>25/07/2558<br>25/05/2559<br>10/08/2559<br>08/06/2559                                                                                                 | <ul> <li>วันที่เริ่มพิจา</li> <li>26/07/2558</li> <li>06/10/2558</li> <li>26/07/2558</li> <li>06/06/2559</li> <li>15/08/2559</li> <li>28/06/2559</li> </ul>                                                                                                 | 10 ▼     III ▼       5ันท์สิ้นสุดพิ       02/09/2558       10/03/2560       02/09/2558       20/06/2559       15/09/2559       13/07/2559                                                                                 |
| <b>ประเภท</b><br>ผู้ป่วยใน (DRG)<br>ผู้ป่วยใน (DRG)<br>ผู้ป่วยใน (DRG)<br>ผู้ป่วยใน (DRG)<br>ผู้ป่วยใน (DRG)<br>ผู้ป่วยใน (DRG)<br>ผู้ป่วยใน (DRG)                                       | <b>1</b><br>2558<br>2558<br>2559<br>2559<br>2559<br>2559                 | <b>ครังท์</b><br>3<br>3<br>5<br>1<br>1<br>2<br>2<br>2                      | รอบที่อุทธรณ์<br>1<br>2<br>1<br>1<br>2<br>1<br>2<br>2<br>1<br>2<br>2<br>1<br>2             | <ul> <li>สามวนห้งห</li> <li>สามวนห้งห</li> <li>สามวนหนงหนงหนงหนงหนงหนงหนงหนงหนงหนงหนงหนงหนง</li></ul>                                                                                                    | <mark>สำนวนรายก 31</mark><br>31<br>12<br>0<br>29<br>0<br>0<br>40<br>4  | <b>รันที่เริ่มอุทธ</b><br>25/06/2558<br>11/09/2558<br>25/06/2558<br>25/04/2559<br>26/07/2559<br>02/05/2559<br>26/07/2559                      | <b>รับที่สั้นสุดอุ</b><br>25/07/2558<br>30/09/2558<br>25/07/2558<br>25/05/2559<br>10/08/2559<br>08/06/2559                                                                                                 | วันที่เริ่มพิจา           26/07/2558           06/10/2558           26/07/2558           06/06/2559           15/08/2559           28/06/2559           31/10/2559                                                                                          | 10 ▼         III ▼           Šusiātus(asvi)         02/09/2558           10/03/2560         02/09/2558           20/06/2559         15/09/2559           13/07/2559         18/09/2560                                    |
| <b>ประเภท</b><br>ผู้ป่วยใน (DRG)<br>ผู้ป่วยใน (DRG)<br>ผู้ป่วยใน (DRG)<br>ผู้ป่วยใน (DRG)<br>ผู้ป่วยใน (DRG)<br>ผู้ป่วยใน (DRG)<br>ผู้ป่วยใน (DRG)                                       | <b>1</b><br>2558<br>2558<br>2559<br>2559<br>2559<br>2559<br>2559<br>2559 | <b>ດ</b> ຈັນນີ<br>3<br>3<br>5<br>1<br>1<br>2<br>2<br>2<br>2                | <b>รอบที่อุทธรณ์</b><br>1<br>2<br>1<br>1<br>2<br>1<br>2<br>1<br>2<br>1<br>2<br>3           | <ul> <li>สามวนหังห</li> <li>สามวนหังห</li> <li>สามวนหังหนังหนังหังห</li> <li>สามวนหังหนังหนังหนังหนังหนังหนังหนังหนังหนัง</li></ul>                                                                                                    | <mark>3านวนรายก 3</mark> 1<br>12<br>12<br>29<br>0<br>40<br>40<br>40    | <mark>รันที่เริ่มอุทธ</mark><br>25/06/2558<br>25/06/2558<br>25/04/2559<br>26/07/2559<br>26/07/2559<br>26/07/2559<br>26/07/2559                | <b>รันที่สั้นสุดค</b><br>25/07/2558<br>30/09/2558<br>25/07/2558<br>25/05/2559<br>10/08/2559<br>08/06/2559<br>10/08/2559                                                                                    | วันที่เริ่มพิจา           26/07/2558           06/10/2558           26/07/2558           06/06/2559           15/08/2559           28/06/2559           31/10/2559           16/10/2560                                                                     | 10 ▼         III ▼           5uxiãuqaŵ         02/09/2558           10/03/2560         02/09/2558           20/06/2559         15/09/2559           13/07/2559         18/09/2560           31/10/2560         31/10/2560 |
| <b>ประเภท</b><br>ผู้ป่วยใน (DRG)<br>ผู้ป่วยใน (DRG)<br>ผู้ป่วยใน (DRG)<br>ผู้ป่วยใน (DRG)<br>ผู้ป่วยใน (DRG)<br>ผู้ป่วยใน (DRG)<br>ผู้ป่วยใน (DRG)<br>ผู้ป่วยใน (DRG)<br>ผู้ป่วยใน (DRG) | <b>1</b><br>2558<br>2558<br>2559<br>2559<br>2559<br>2559<br>2559<br>2559 | <b>ດຈັດທີ່</b><br>3<br>3<br>5<br>1<br>1<br>1<br>2<br>2<br>2<br>2<br>2<br>5 | <b>รอบที่อุทธรณ์</b><br>1<br>2<br>1<br>1<br>2<br>1<br>2<br>1<br>2<br>1<br>2<br>3<br>3<br>1 | <ul> <li>จำนวนหังห</li> <li>จำนวนหังห</li> <li>จำนวนหังหระเพิ่งหระเพิ่งหระเพิ<br/>เพิ่งหระเพิ่งหระเพิ่งหระเพิ่งหระเพิ่งหระเพิ่งหระเพิ่งหระเพิ่งหระเพิ่งหระเพิ่งหระเพิ่งหระเพิ่งหระเพิ่งหระเพิ่งหระเพิ่งหระเพิ่งหระเพิ่งหระเพิ่งหระเพิ่งหระเพิ่งหระเพิ่งหระเพิ่งหระเพิ่งหระเพิ่งหระเพิ่งหระเพิ่งหระเพิ่งหระเพิ่งหระเพิ่งหระเพิ</li></ul> | ализиятели<br>31<br>12<br>0<br>29<br>0<br>0<br>40<br>4<br>4<br>0<br>28 | รันที่เริ่มอุทธ<br>25/06/2558<br>11/09/2558<br>25/06/2558<br>25/04/2559<br>26/07/2559<br>02/05/2559<br>26/07/2559<br>25/09/2560<br>14/07/2559 | วันที่สันสุดฉ           25/07/2558           30/09/2558           25/07/2558           25/07/2558           10/08/2559           10/08/2559           10/08/2559           10/10/2560           10/10/2569 | วันที่เริ่มพิจา           วันที่เริ่มพิจา           26/07/2558           06/10/2558           26/07/2558           26/07/2558           26/07/2559           15/08/2559           28/06/2559           31/10/2559           16/10/2560           19/08/2559 | 10 •     III •       5utifătuțani       02/09/2558       10/03/2560       02/09/2558       20/06/2559       15/09/2559       13/07/2559       18/09/2560       31/10/2560       11/09/2559                                |

### ภาพหน้าจอหลักข้อมูลอุทธรณ์

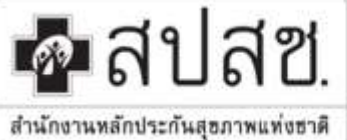

"ศูนย์ราชการเฉลิมพระเกียรติ ๘๐ พรรษา ๕ ธันวาคม ๒๕๕๐" เลขที่ ๑๒๐ หมู่ ๓ ชั้น ๒-๔ อาคารรวมหน่วยงานราชการ ถนนแจ้ง วัฒนะ แขวงทุ่งสองห้อง เขตหลักสี่ กรุงเทพมหานคร ฯ ๑๐๒๑๐ โทรศัพท์ เบอร์กลาง ๐๒ ๑๔๑ ๔๐๐๐ โทรสาร ๐๒ ๑๔๓ ៩๓๓๐

www.nhso.go.th

### 2. จากหน้าจอหลักข้อมูลอุทธรณ์ ให้เลือกรายการตามประเภทข้อมูลที่ตรวจสอบ ดังภาพ

| ข้อมูลอุา      | ทธรณ์     |                           |                 |                |                   |                           |                          |            | ข้อมูลอุทธรณ์    |
|----------------|-----------|---------------------------|-----------------|----------------|-------------------|---------------------------|--------------------------|------------|------------------|
|                |           |                           |                 |                |                   | ¥ ¥                       |                          |            |                  |
|                |           | เขต:                      |                 |                |                   | จงหวด :<br>ประเภทข้อมูล : | ОРАЕ                     | •          |                  |
|                |           |                           |                 |                |                   |                           |                          |            | _                |
|                |           | <mark>ประเภทข้อมูล</mark> | <b>-</b>        |                |                   |                           |                          |            | คบหา             |
| $\frown$       |           |                           | _               | . 6            |                   |                           |                          | 8          | 10               |
| ประเภท<br>OPAE | บ<br>2560 | ครงท<br>1                 | รอบทอุทธรณ<br>1 | จานวนทงห<br>38 | จำนวนรายก<br>3 22 | านทเรมอุทธ<br>17/08/2560  | วนทสนสุดอุ<br>29/08/2560 | 31/08/2560 | 22/09/2560       |
|                | 1 > »     |                           |                 |                |                   |                           |                          |            | ทั้งหมด 1 รายการ |

ภาพหน้าจอเลือกประเภทข้อมูล

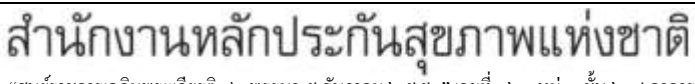

"ศูนย์ราชการเฉลิมพระเกียรติ ๘๐ พรรษา ๕ ธันวาคม ๒๕๕๐" เลขที่ ๑๒๐ หมู่ ๓ ชั้น ๒-๔ อาคารรวมหน่วยงานราชการ ถนนแจ้ง วัฒนะ แขวงทุ่งสองห้อง เขตหลักสี่ กรุงเทพมหานคร ฯ ๑๐๒๑๐ โทรศัพท์ เบอร์กลาง ๐๒ ๑๔๑ ๔๐๐๐ โทรสาร ๐๒ ๑๔๓ ៩๙๓๐

สำนักงานหลักประกันสุขภาพแท่งฮาดี

💁 สปสช.

 จากภาพข้างต้น เมื่อโรงพยาบาลเลือกรายการประเภทการตรวจสอบ OPAE จะปรากฎหน้าจอแสดงรายการข้อมูล ผู้ป่วย ดังภาพ

www.nhso.go.th

| ายการอุธรณ์ (รอง     | บที่ 1)    |    |   |                    |                 | ข้อมูลอุทธรณ์ » รายการ |
|----------------------|------------|----|---|--------------------|-----------------|------------------------|
|                      |            |    |   |                    |                 |                        |
| ประเภทข้อมูล :       | OPAE       |    |   | ปังบประม           | าณ: 2560        |                        |
| ครั้งที่ :           | 1          |    |   | 50                 | บที่: 1         |                        |
| วันที่เริ่มอุทธรณ์ : | 17/08/2560 |    |   | วันที่สิ้นสุดอุทธ  | รณ์: 29/08/2560 |                        |
| วันที่เริ่มพิจารณา : | 31/08/2560 |    |   | วันที่สิ้นสุดพิจาร | ณา: 22/09/2560  |                        |
| สถานะ :              | ทั้งหมด    |    | • | 1                  | PID :           |                        |
| HN :                 |            |    |   |                    | AN :            |                        |
|                      |            |    |   |                    |                 |                        |
|                      |            |    |   |                    |                 | ค้นหา                  |
|                      |            |    |   |                    |                 |                        |
|                      |            |    |   |                    |                 |                        |
|                      |            |    |   |                    |                 | 2 10 - 1               |
| านะ H                | IN         | AN |   | PID                | DATE ADM        | DATE DSC               |
| เว่างพิจารณา         |            |    |   |                    | 13/02/2560      |                        |
| สว่างพิสารณา         |            |    |   |                    | 23/11/2559      |                        |

ภาพแสดงรายการข้อมูลผู้ป่วย

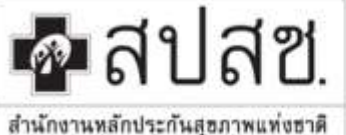

"สูนย์ราชการเฉลิมพระเกียรติ ๘๐ พรรษา ๕ ธันวาคม ๒๕๕๐" เลขที่ ๑๒๐ หมู่ ๓ ชั้น ๒-๔ อาคารรวมหน่วยงานราชการ ถนนแจ้ง วัฒนะ แขวงทุ่งสองห้อง เขตหลักสี่ กรุงเทพมหานคร ฯ ๑๐๒๑๐ โทรศัพท์ เบอร์กลาง ๐๒ ๑๔๑ ๔๐๐๐ โทรสาร ๐๒ ๑๔๓ ៩๙๓๐

www.nhso.go.th

### 4. จากหน้าจอรายการอุทธรณ์ เมื่อเลือกรายการแล้วจะปรากฏหน้าจอ ดังภาพ

| ประเภทซัอมูล :        | OPAE       | มีงหประมาณ : 25           | 60        |
|-----------------------|------------|---------------------------|-----------|
| ครั้งที่ :            | 1          | รอบดี: 1                  |           |
| ວັນທີ່ເຮັ່ມຄຸທອຣຄຣ໌ : | 17/08/2560 | วันที่อื่นสุดสุทธรณ์ : 29 | //08/2560 |
| ວົນກໍ່ເຮັ່ນທີ່ຈາກຄາວ  | 1100 2500  | วันที่สิ้นสุดพิจารณา: 22  | 1/09/2560 |
| 403WE :               | -ฟ้องนเล   | • PID:                    |           |
| HN :                  |            | AN :                      |           |
| HN :                  |            | AN :                      |           |

#### ภาพหน้าจอรายการข้อมูลอุทธรณ์

้จากภาพหน้าจอรายการข้อมูลอุทธรณ์ จะประกอบด้วยตัวเลือกสถานะ สำหรับกรองสถานะรายการที่ต้องการ ดังนี้

- ไม่พบเวชระเบียน หมายถึง รายการที่หน่วยบริการไม่ได้นำส่งแฟ้มเวชระเบียนมาตรวจสอบ
- ผิดเงื่อนไข หมายถึง รายการที่ Auditor ดำเนินการตรวจสอบแฟ้มเวชระเบียนแล้วผิดเงื่อนไขการเบิกจ่าย ชดเชย
- รอพิจารณา หมายถึง รายการที่หน่วยบริการยื่นอุทธรณ์แล้วและอยู่ในช่วงเวลาการยื่นอุทธรณ์
- รอยื่นอุทธรณ์ หมายถึง รายการที่ผ่านการตรวจสอบจาก Auditor และหน่วยบริการยังไม่ได้ยื่นอุทธรณ์
- ระหว่างพิจารณา หมายถึง รายการที่หน่วยบริการยื่นอุทธรณ์แล้วและอยู่ในช่วงเวลาการพิจารณาการอุทธรณ์
   โดยคณะกรรมการตรวจสอบเวชระเบียน
- ผ่าน หมายถึง รายการที่หน่วยบริการยื่นอุทธรณ์แล้วผลการพิจารณาเห็นด้วยกับหน่วยบริการ ซึ่งหน่วยบริการ ไม่สามารถยื่นอุทธรณ์ในรอบ 2 ได้อีก
- ไม่ผ่าน หมายถึง รายการที่หน่วยบริการยื่นอุทธรณ์แล้วผลการพิจารณาไม่เห็นด้วยกับหน่วยบริการ ซึ่งหน่วย บริการสามารถยื่นอุทธรณ์ในรอบ 2 ต่อไปได้ตามช่วงเวลาที่กำหนด

#### <u>หมายเหตุ</u>

การยื่นอุทธรณ์รอบที่ 2,3 ให้ดำเนินการเหมือนการยื่นอุทธรณ์ในรอบที่ 1 (เฉพาะ รายการที่ผลการพิจารณาไม่ ผ่าน)